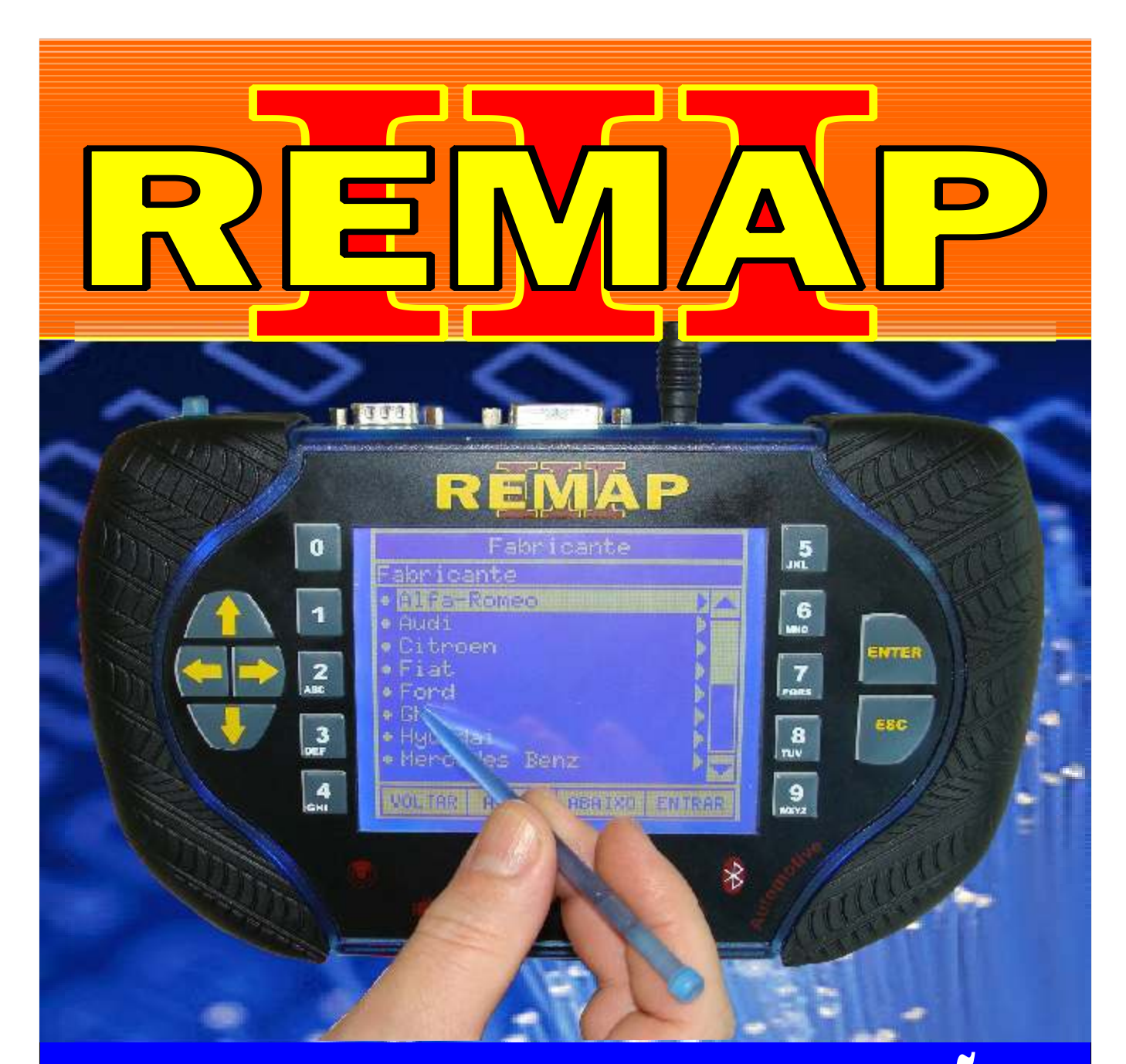

# MANUAL DE INSTRUÇÕES

## PROGRAMAÇÃO FIAT LIBERADO PARA ME 0042

SR110028 CARGA 11

WWW.CHAVESGOLD.COM.BR

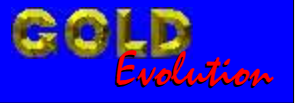

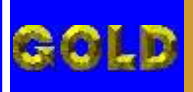

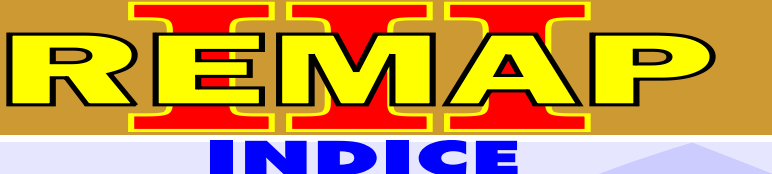

### PROGRAMAÇÃO FIAT LIBERADO PARA ME 0042

#### FIAT - OUTROS BODY COMPUTER

| Rotina Para Verificação - Body Computer                                       | 04 |
|-------------------------------------------------------------------------------|----|
| Rotina Para Verificação - Body Computer - Testes Via Diagnostico              | 06 |
| Rotina Para Verificação - Body Computer - Apaga Memória Via Diagnostico       | 07 |
| Rotina Para Verificação - Body Computer - Apresentar Chave Via Diagnostico    |    |
| Rotina Para Verificação - Body Computer - Número ECU Via Diagnostico          | 10 |
| Rotina Para Verificação - Body Computer - Versão Software Via Diagnostico     | 11 |
| Rotina Para Verificação - Body Computer - Número Software Via Diagnostico     | 12 |
| Rotina Para Verificação - Body Computer - Versão Hardware Via Diagnostico     | 13 |
| Rotina Para Verificação - Body Computer - Número Hardware Via Diagnostico     | 14 |
| Rotina Para Verificação - Body Computer - Número Desenho FIAT Via Diagnostico | 15 |

#### FIAT - OUTROS CENTRAL BOSCH EDC15C7

| Rotina Para Verificação - Central               | 16 |
|-------------------------------------------------|----|
| Rotina Para Verificação - Central Bosch EDC15C7 |    |
| Partida de Emergência Via Diagnostico           | 17 |

#### FIAT - OUTROS CENTRAL MARELLI

| Rotina Para Verificação - Central         | 16 |
|-------------------------------------------|----|
| Rotina Para Verificação - Central Marelli |    |
| Partida de Emergência Via Diagnostico     | 20 |

#### FIAT - OUTROS CENTRAL HITACHI M.P.I. / MOTRONIC M1.5.5 / MOTRONIC ME 3.1 / MOTRONIC ME7.3H4

| Rotina Para Verificação - Central        | 16 |
|------------------------------------------|----|
| Rotina Para Verificação - Central Outros |    |
| Partida de Emergência Via Diagnostico    | 24 |

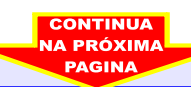

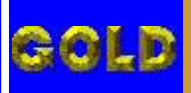

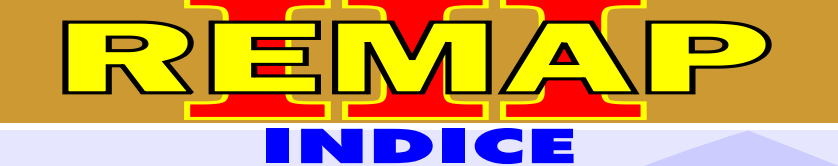

03

PROGRAMAÇÃO FIAT LIBERADO PARA ME 0042

#### FIAT - OUTROS IMOBILIZADOR FIAT CODE II

| Rotina Para Verificação - Imobilizador Fiat Code II                                    | .28 |
|----------------------------------------------------------------------------------------|-----|
| Rotina Para Verificação - Imobilizador Fiat Code II - Testes Via Diagnostico           | 31  |
| Rotina Para Verificação - Imobilizador Fiat Code II - Apresentar Chave Via Diagnostico | .32 |
| Rotina Para Verificação - Imobilizador Fiat Code II - Apaga Memória Via Diagnostico    | 33  |
| Rotina Para Verificação - Imobilizador Fiat Code II - Numero ECU Via Diagnostico       | 35  |

#### FIAT - OUTROS PAINEL 179-1 / PAINEL 188 / PAINEL 178-4

| Rotina Para Verificação - Painel                                      | 36 |
|-----------------------------------------------------------------------|----|
| Rotina Para Verificação - Painel - Teste Via Diagnostico              |    |
| Rotina Para Verificação - Apaga Memória - Teste Via Diagnostico       | 40 |
| Rotina Para Verificação - Painel - Numero Painel Via Diagnostico      | 41 |
| Rotina Para Verificação - Painel - Programar Odômetro Via Diagnostico | 42 |
| Rotina Para Verificação - Painel - Apresentar Chave Via Diagnostico   | 43 |

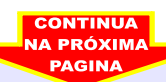

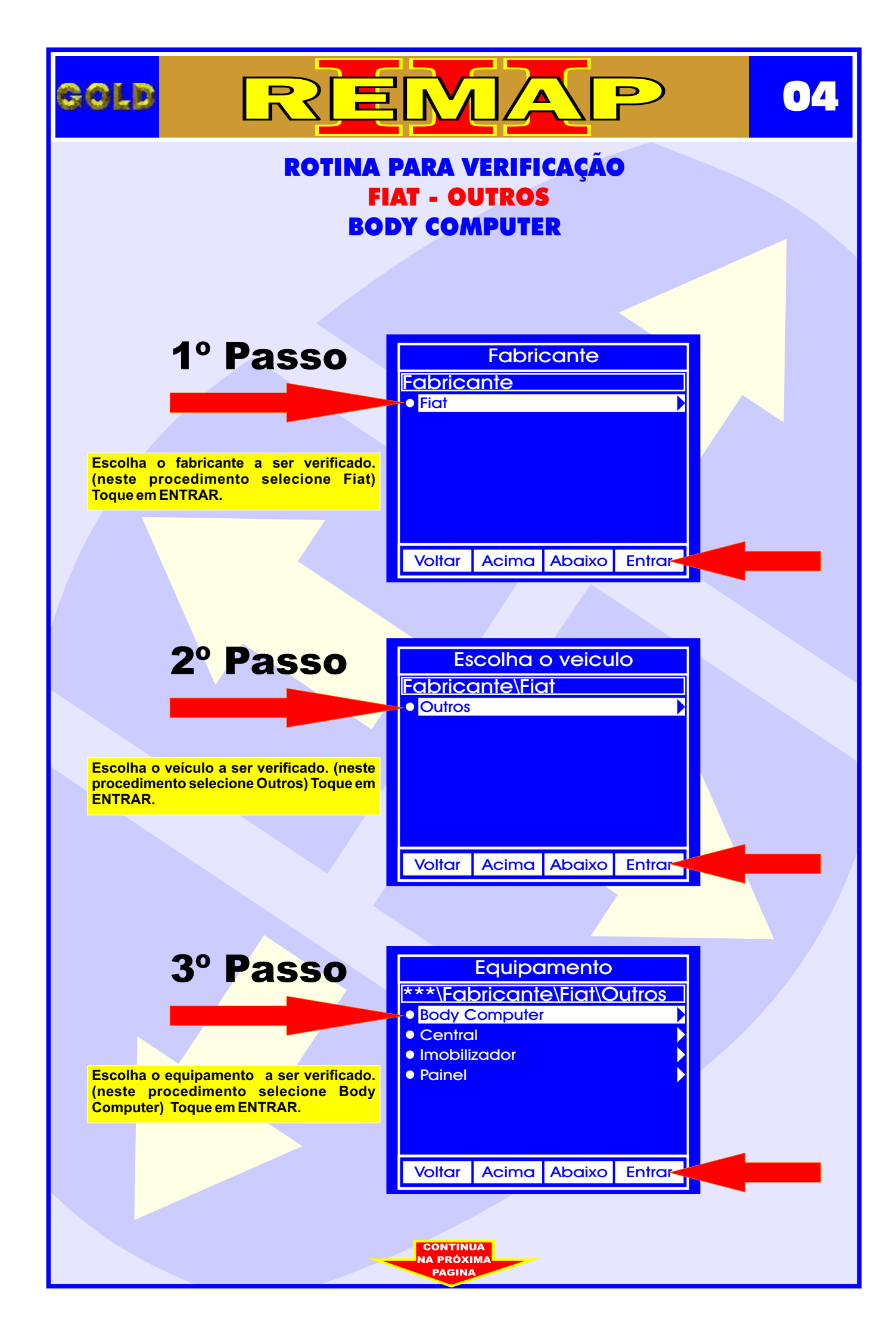

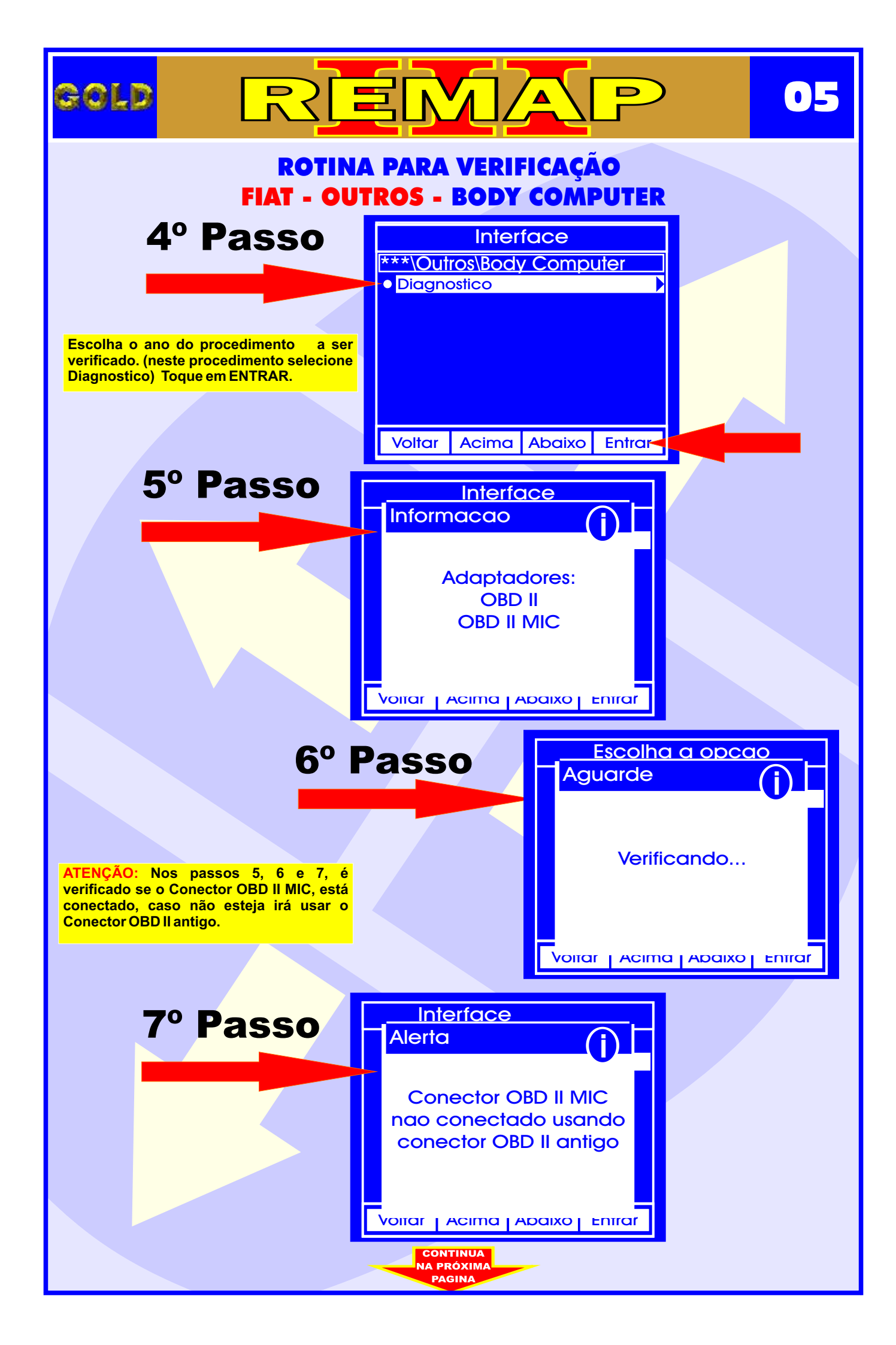

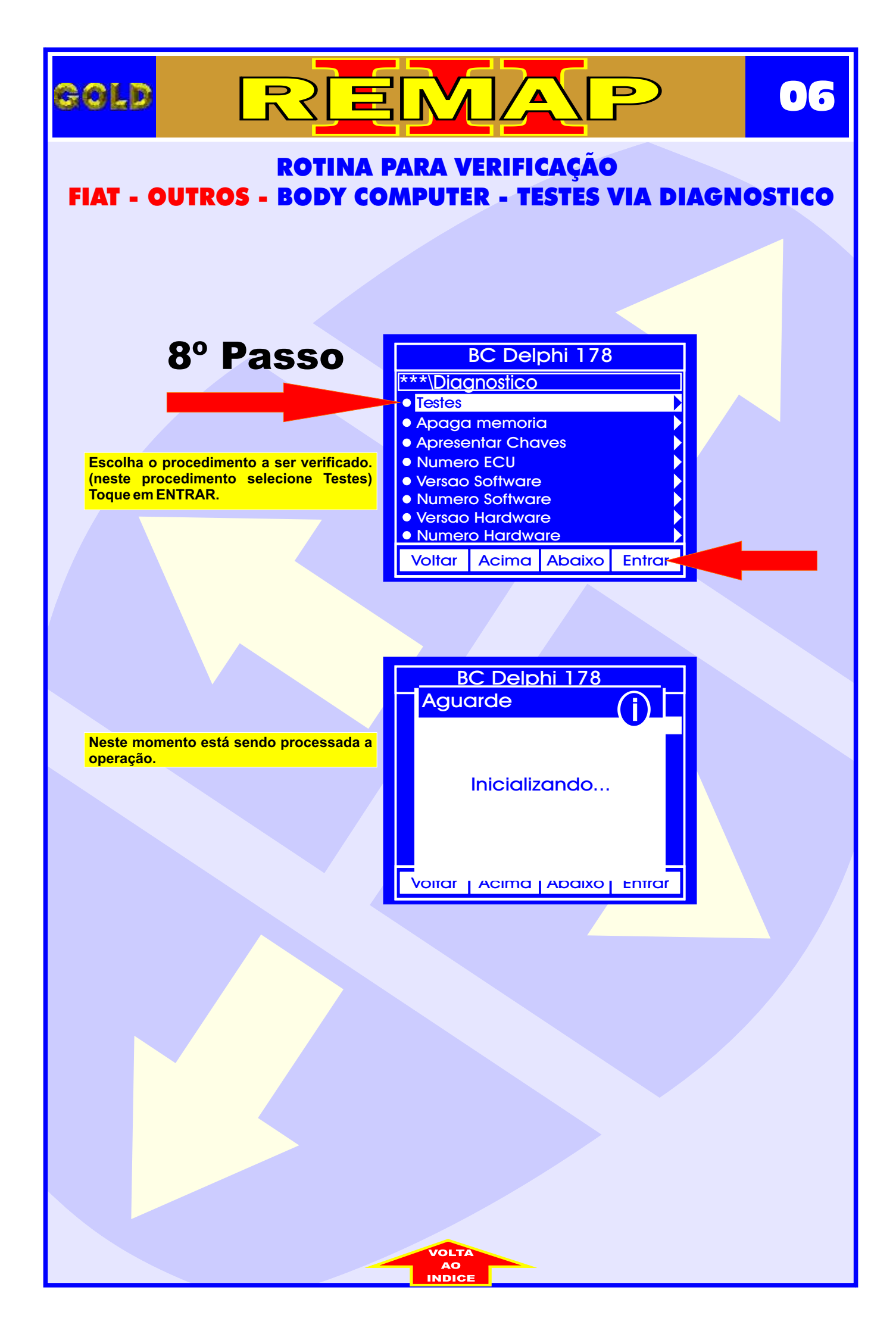

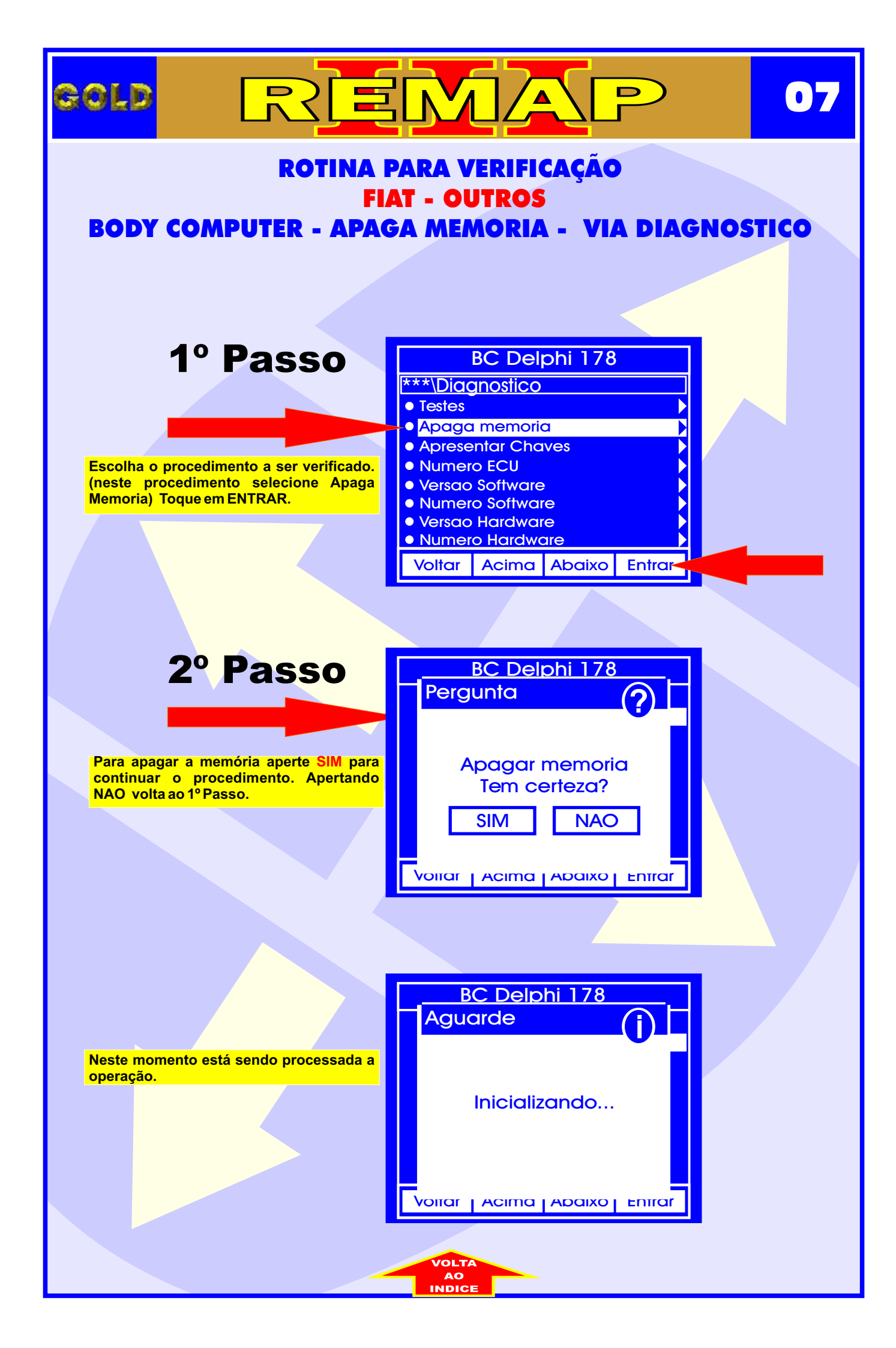

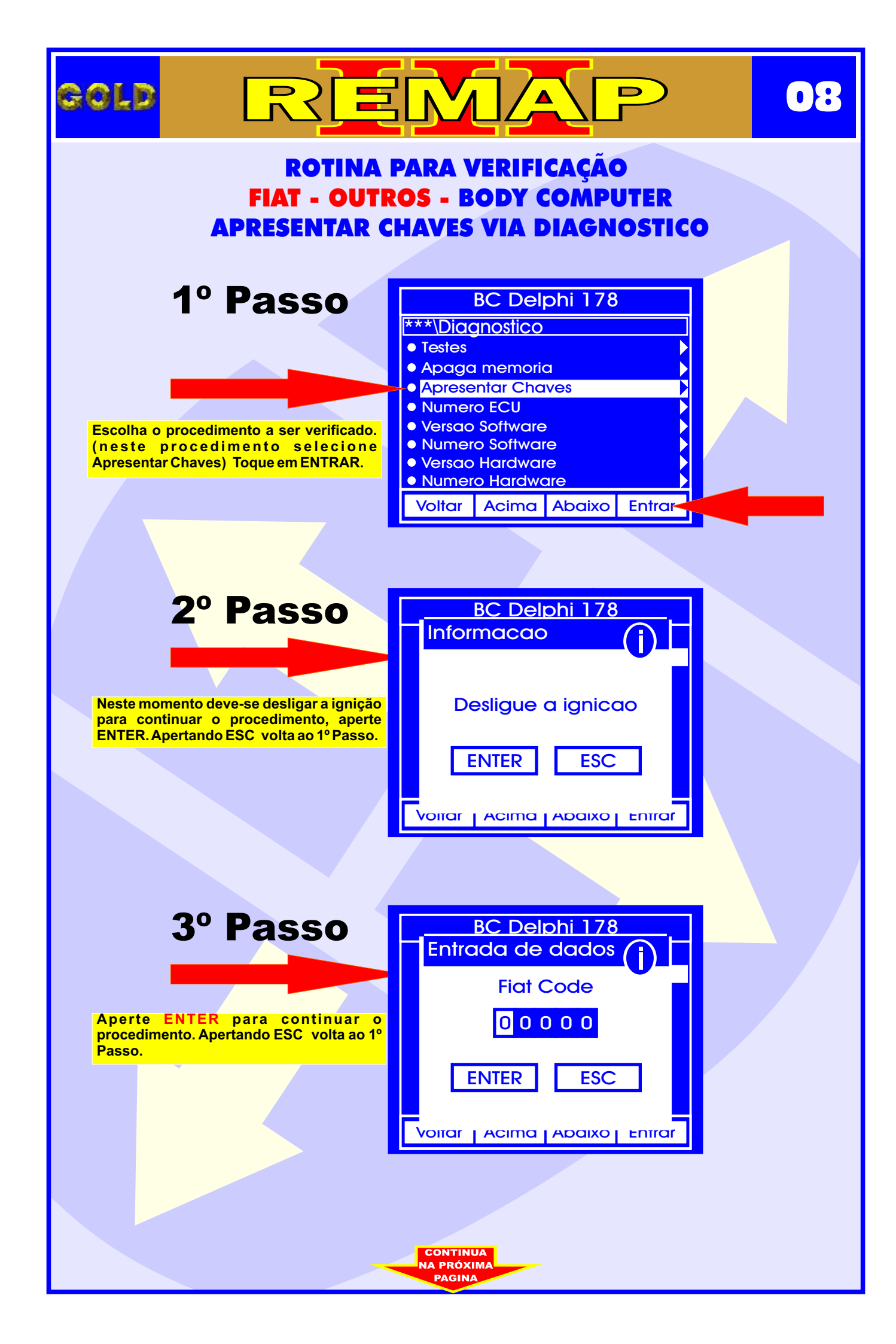

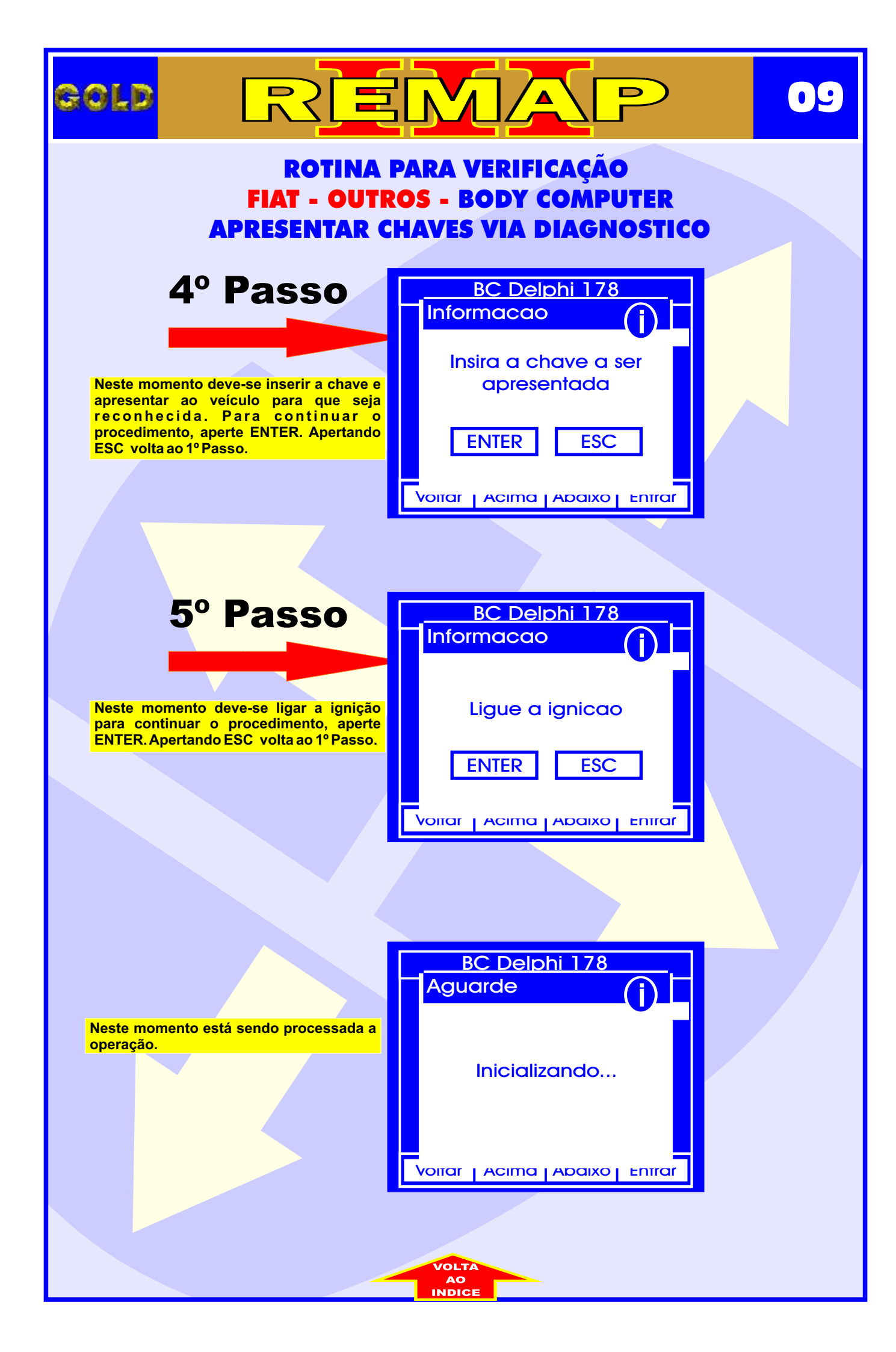

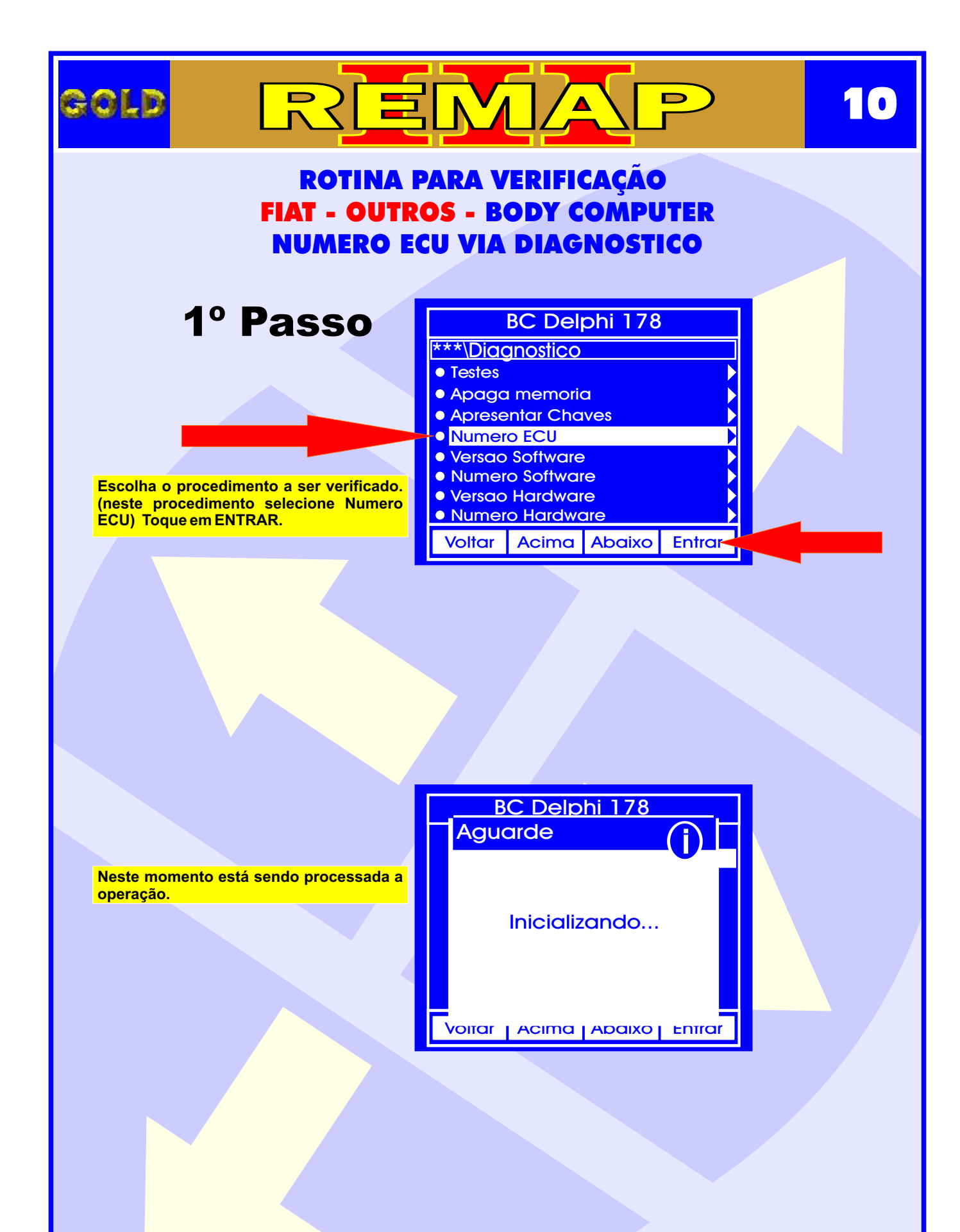

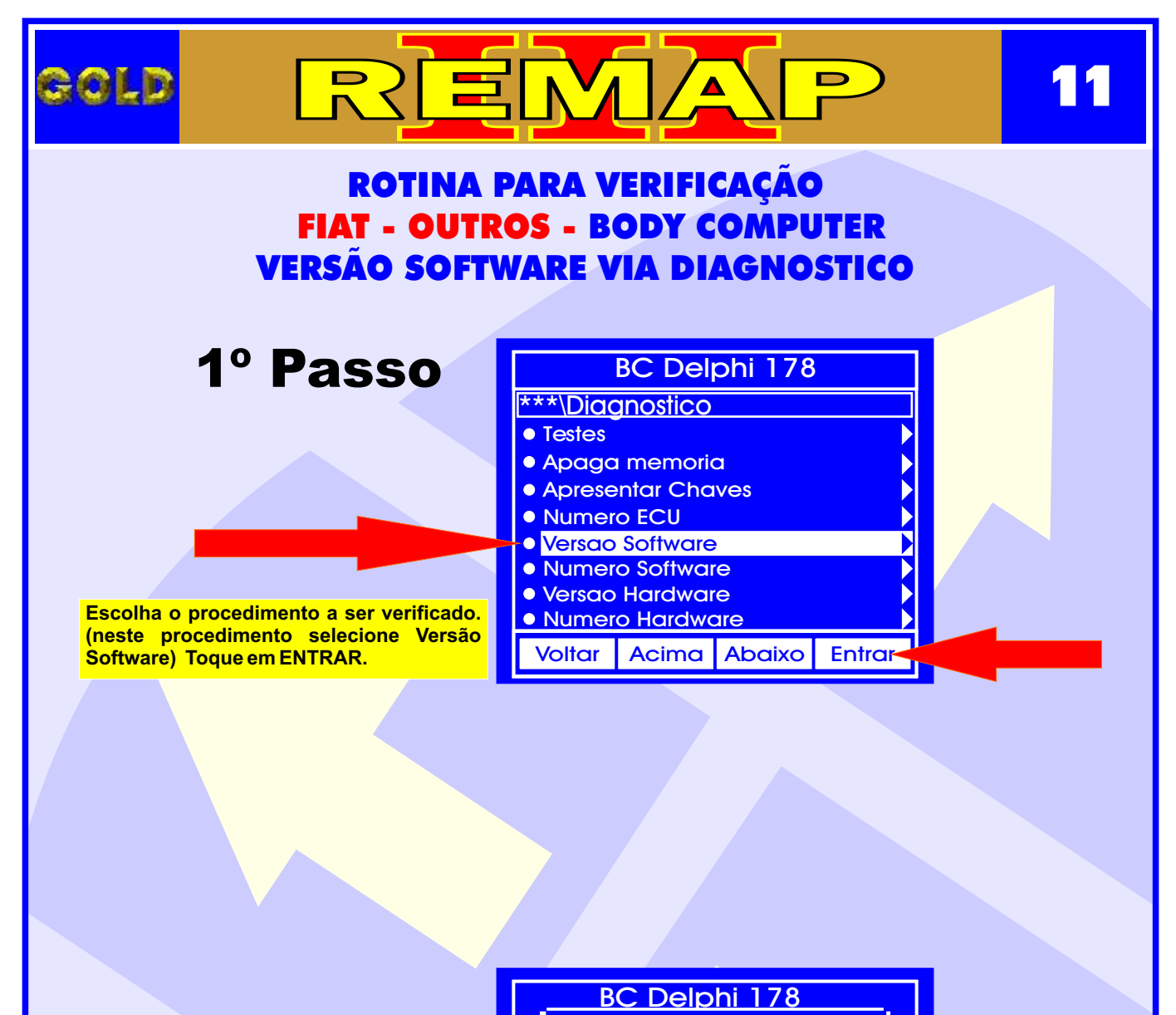

Neste momento está sendo processada a operação.

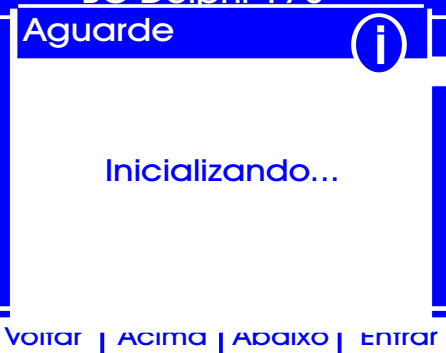

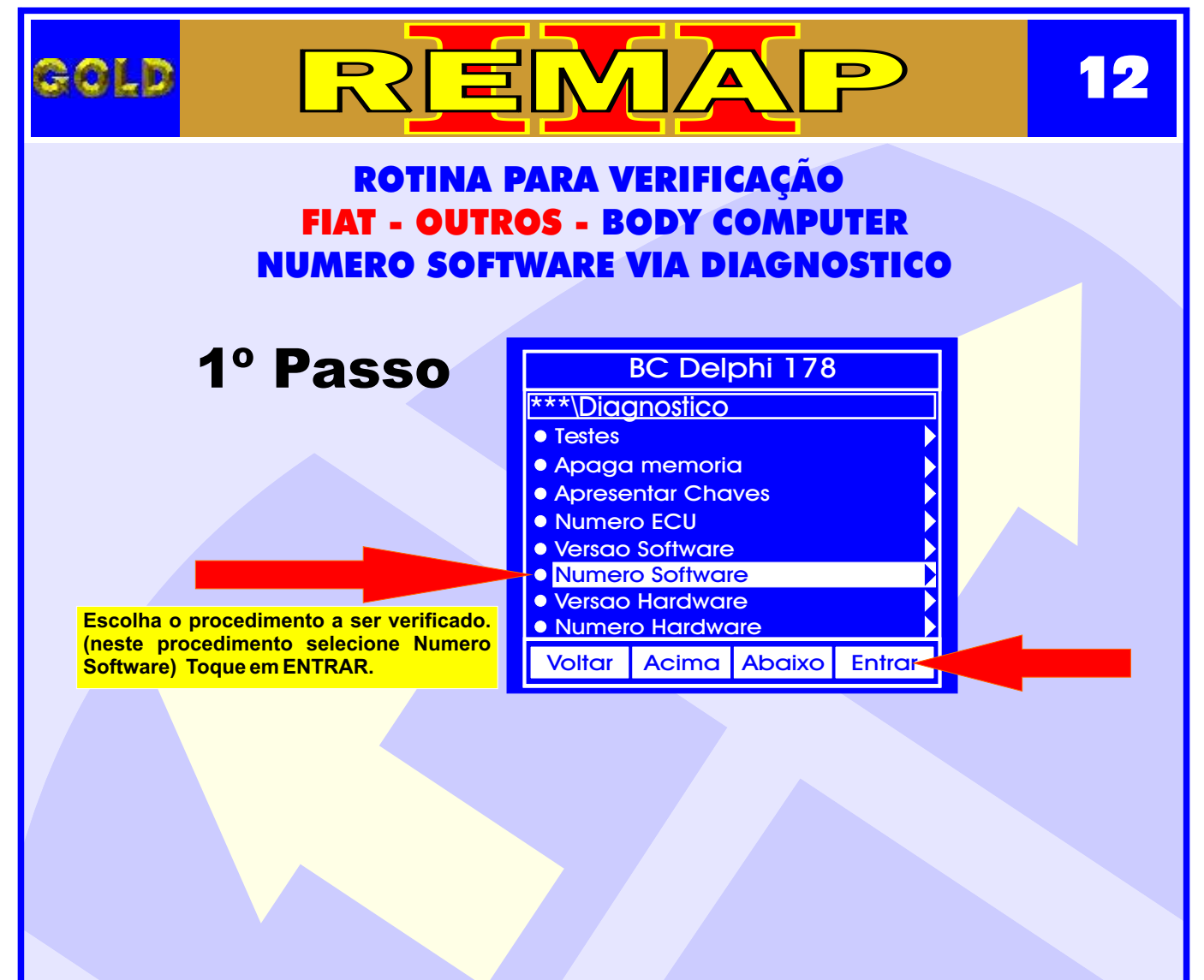

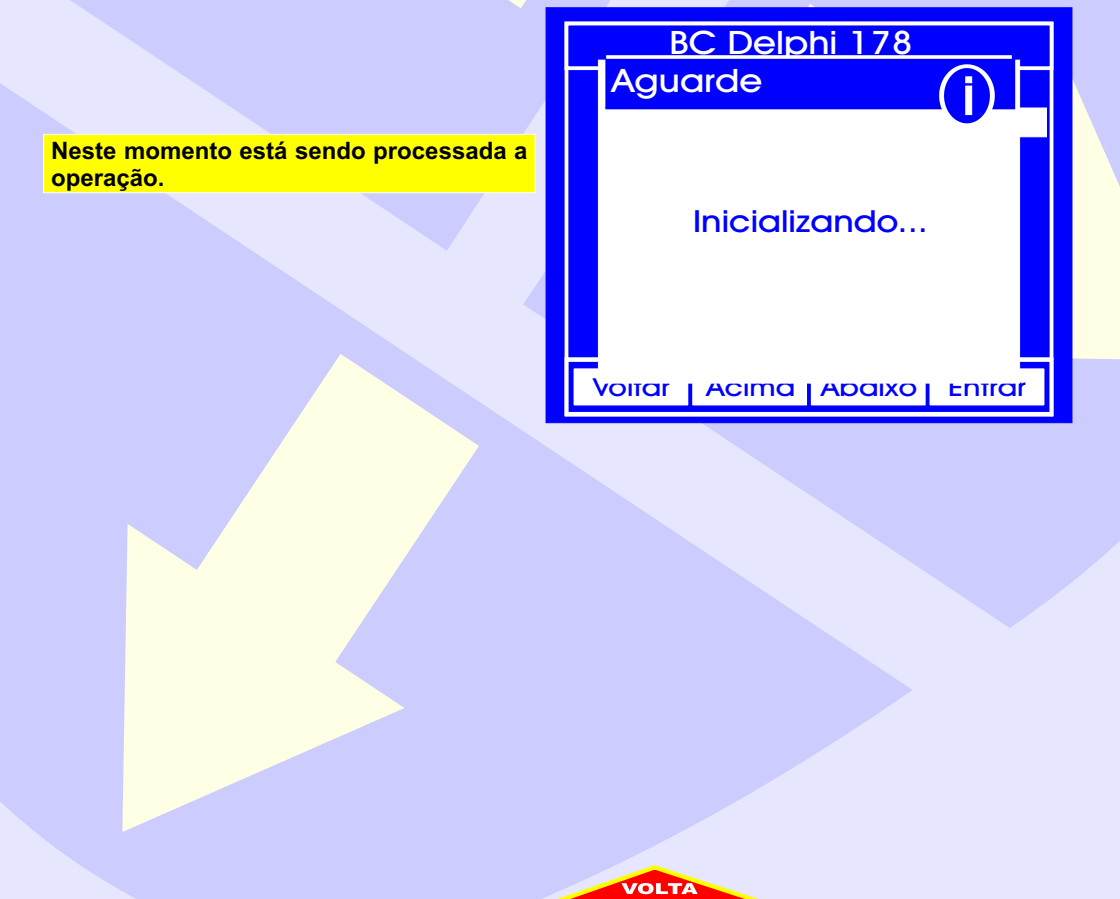

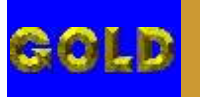

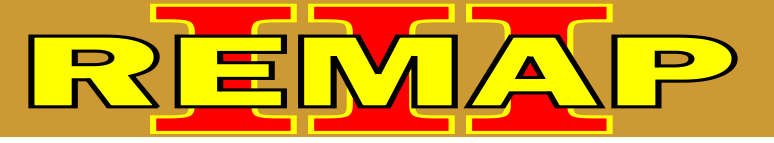

13

#### ROTINA PARA VERIFICAÇÃO FIAT - OUTROS - BODY COMPUTER VERSÃO HARDWARE VIA DIAGNOSTICO

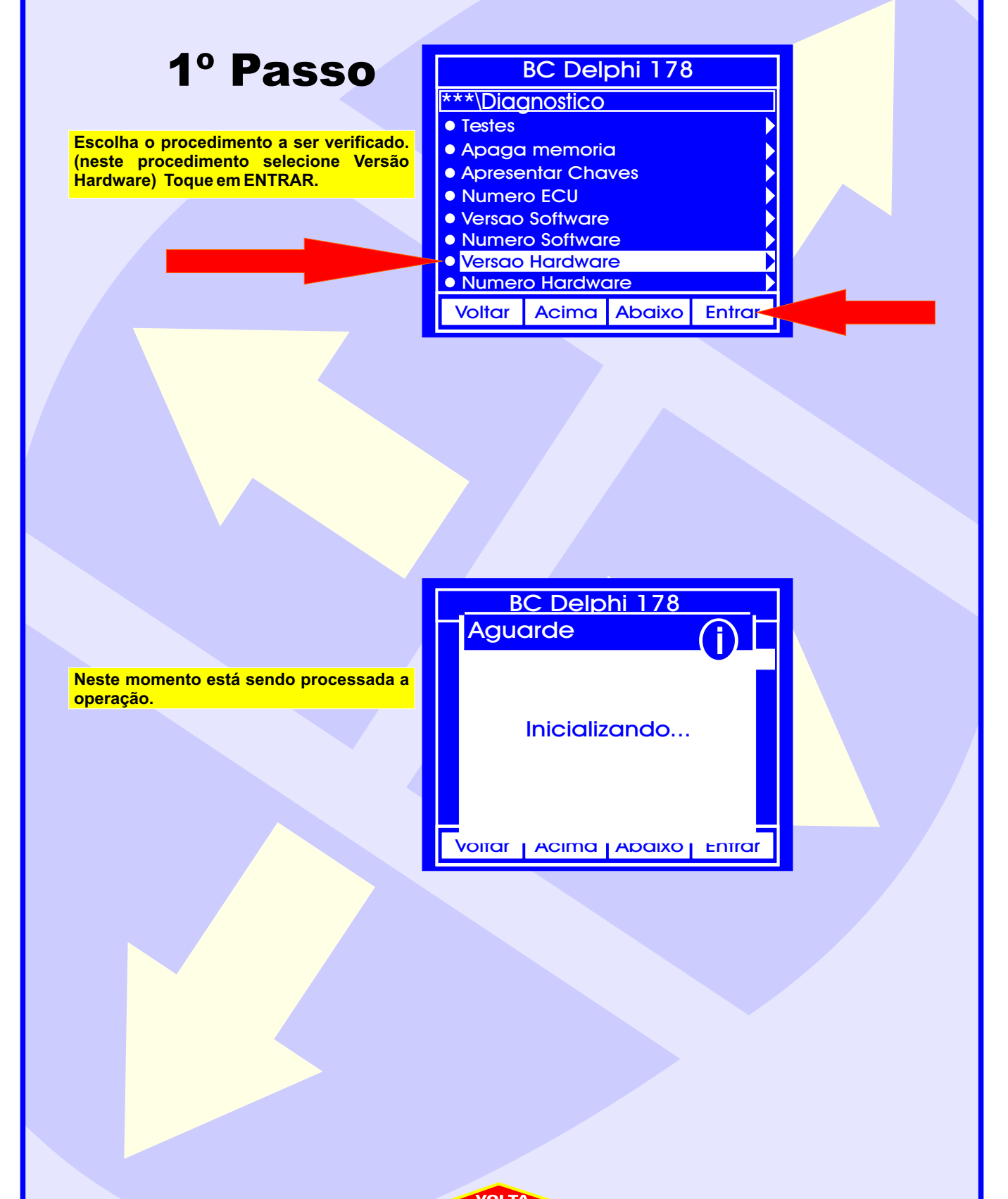

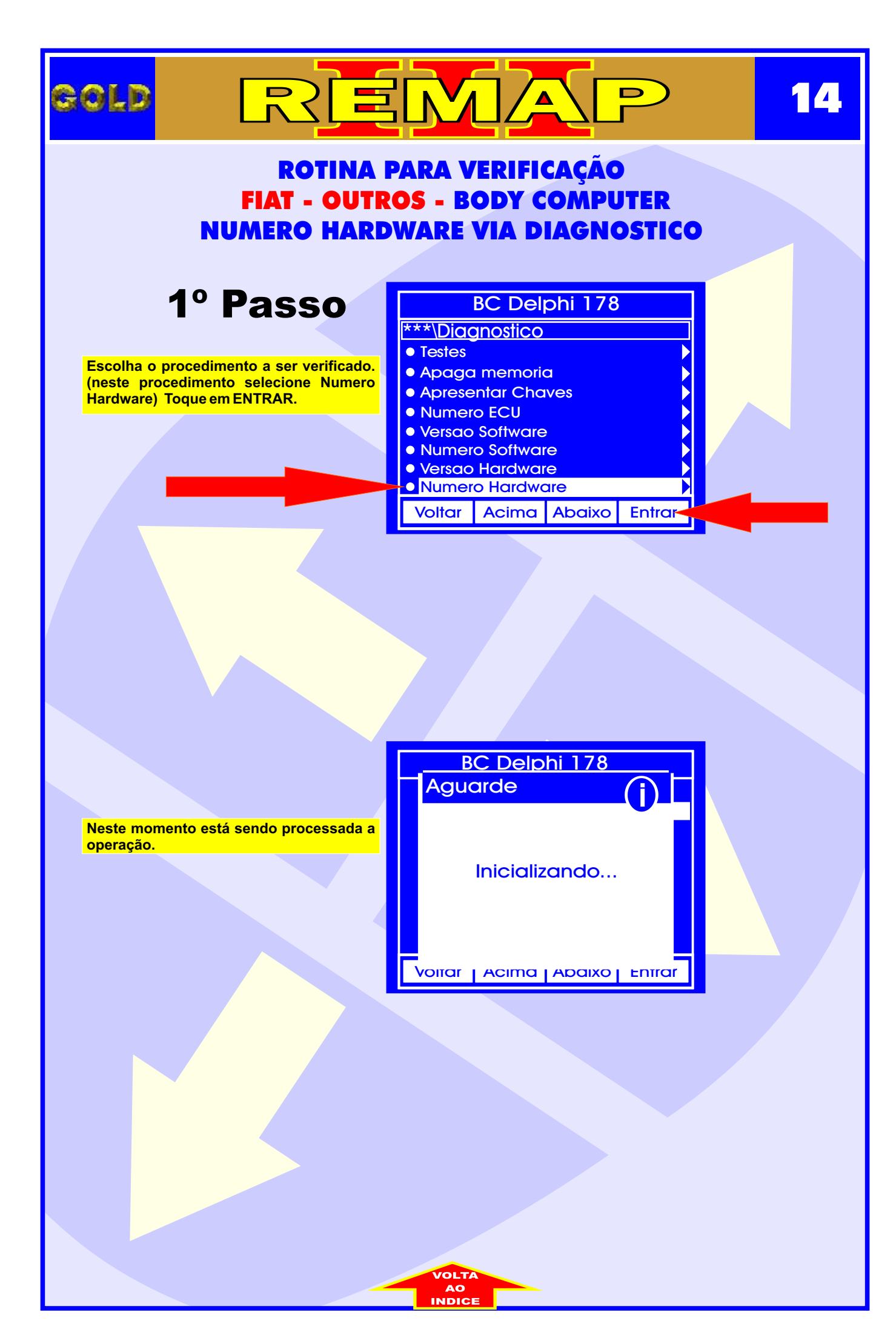

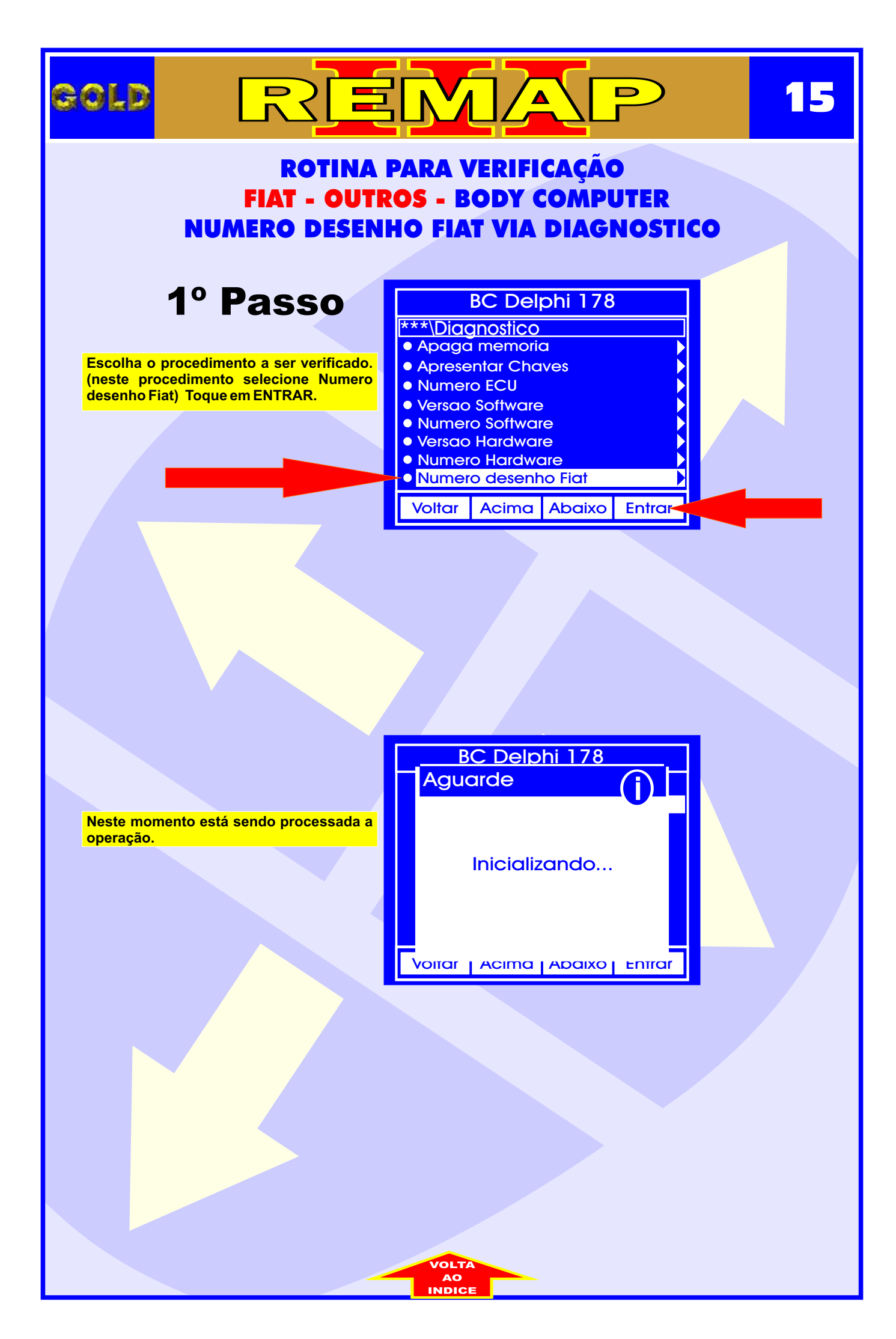

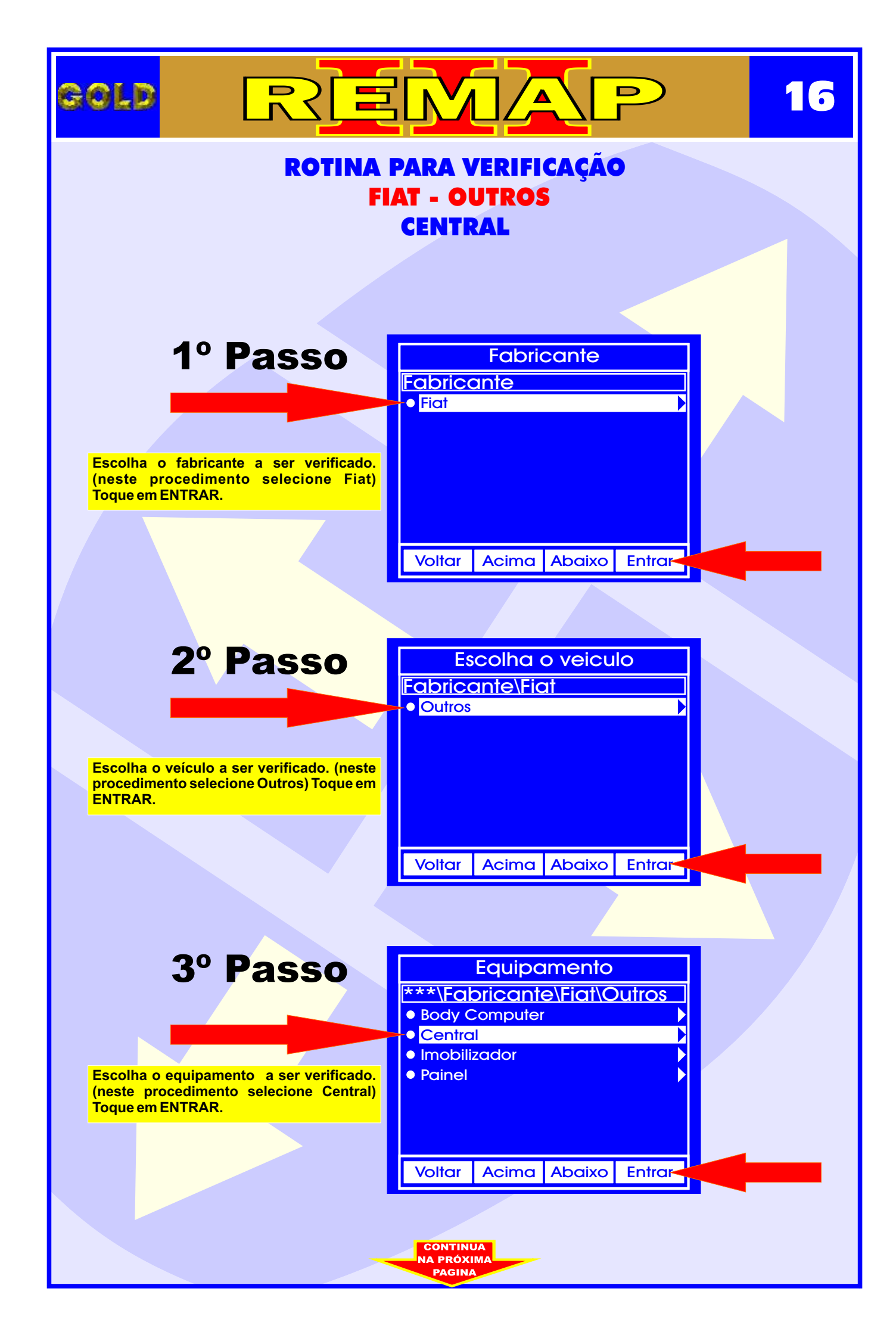

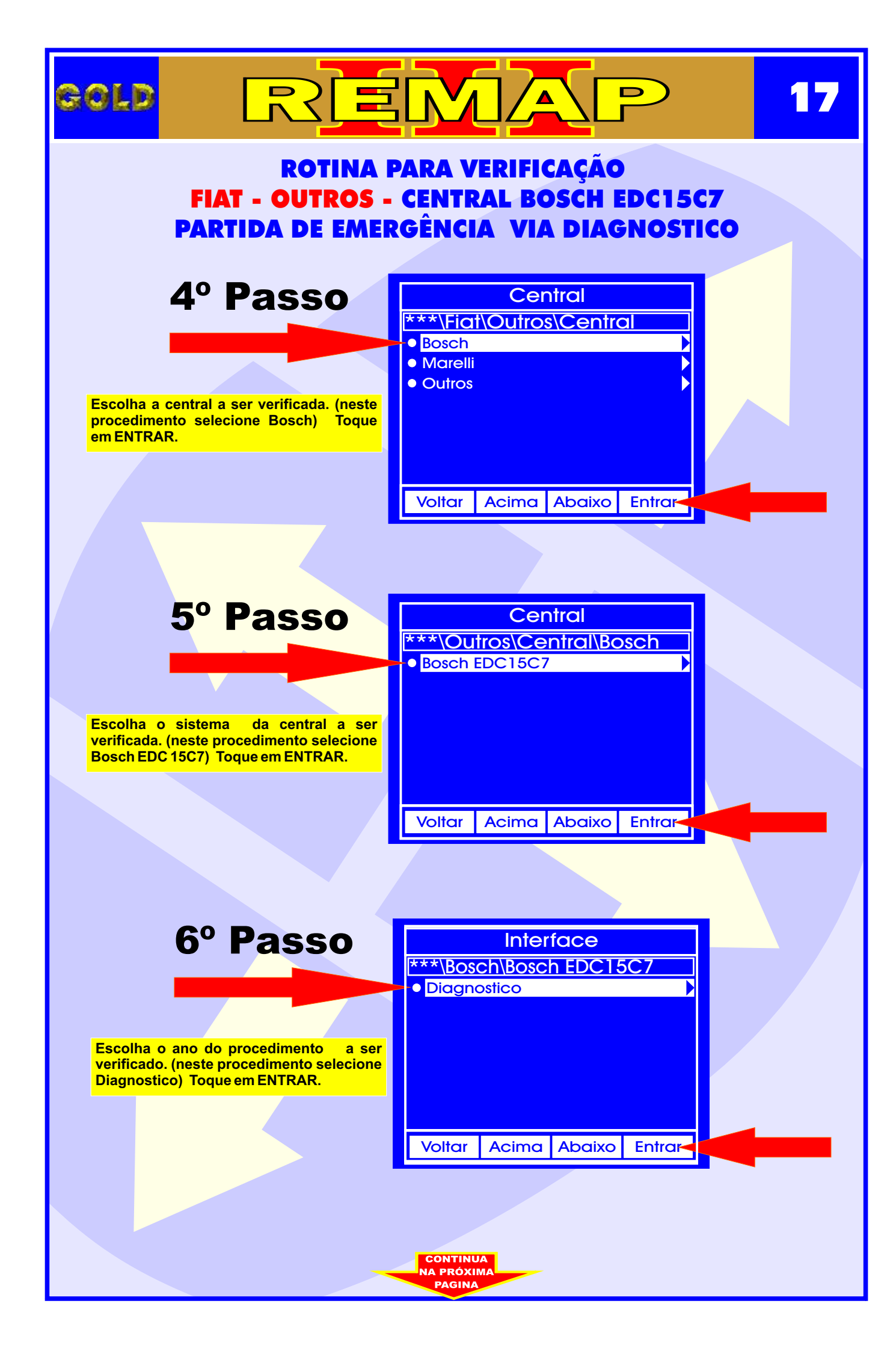

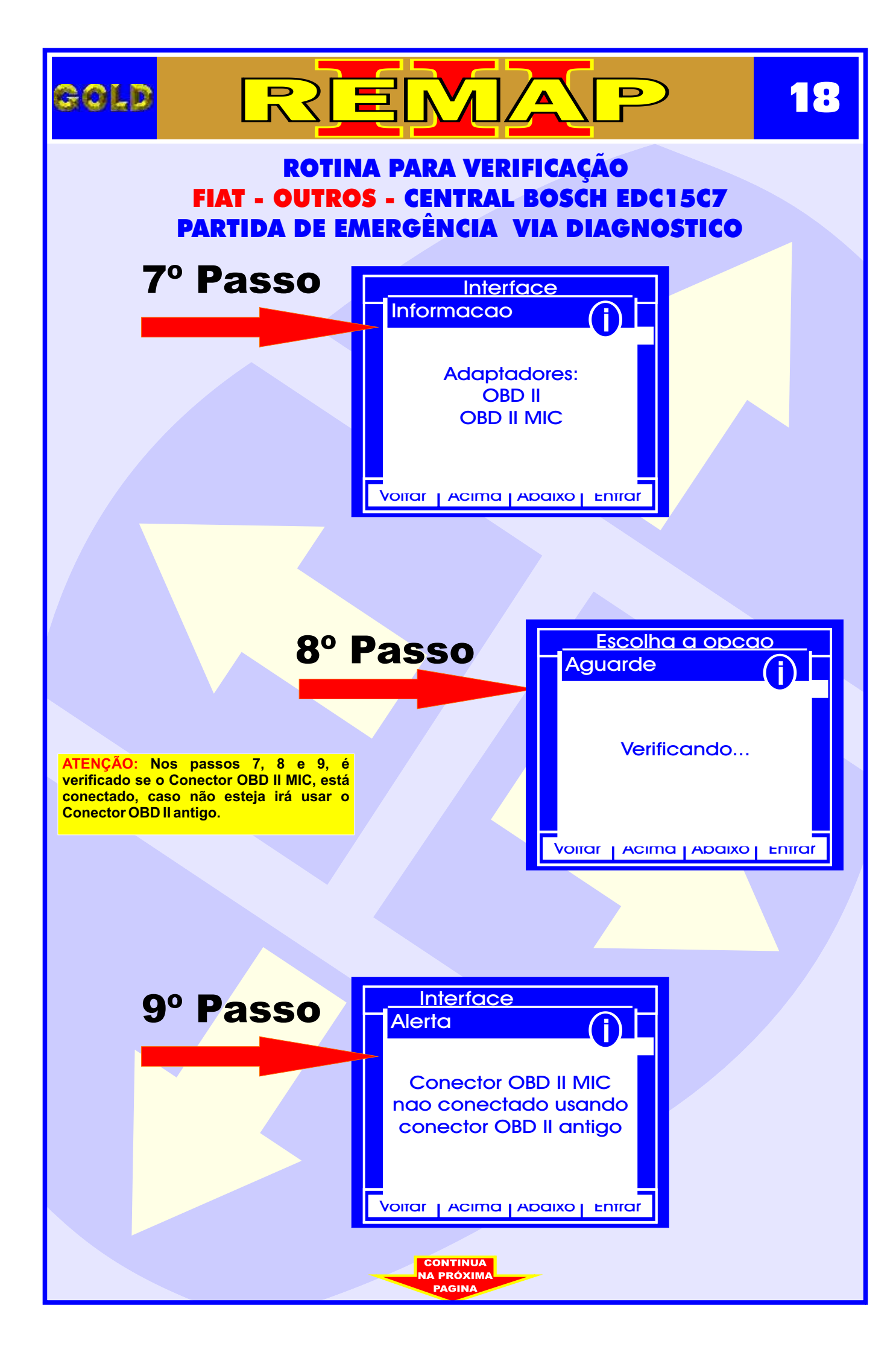

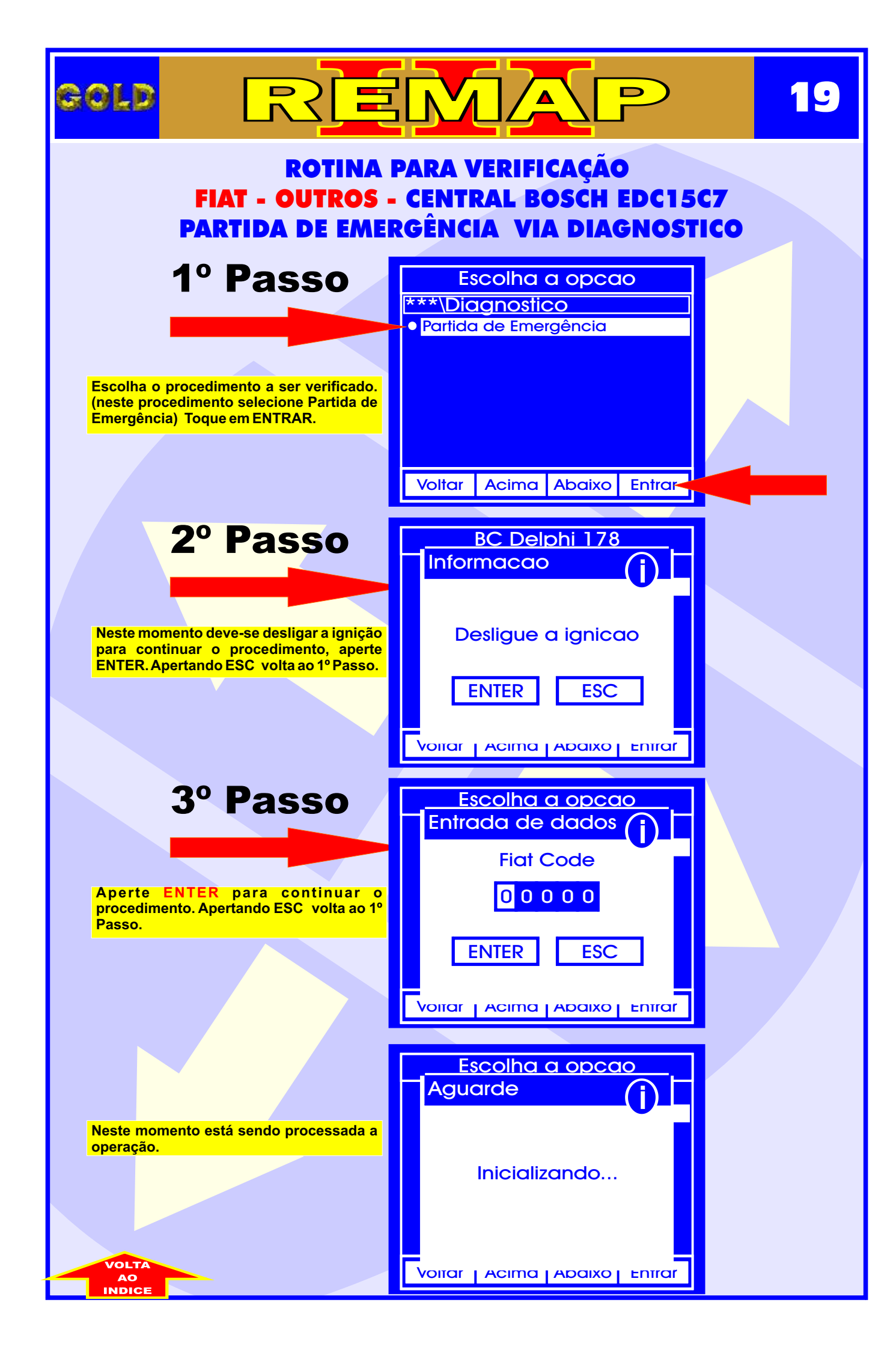

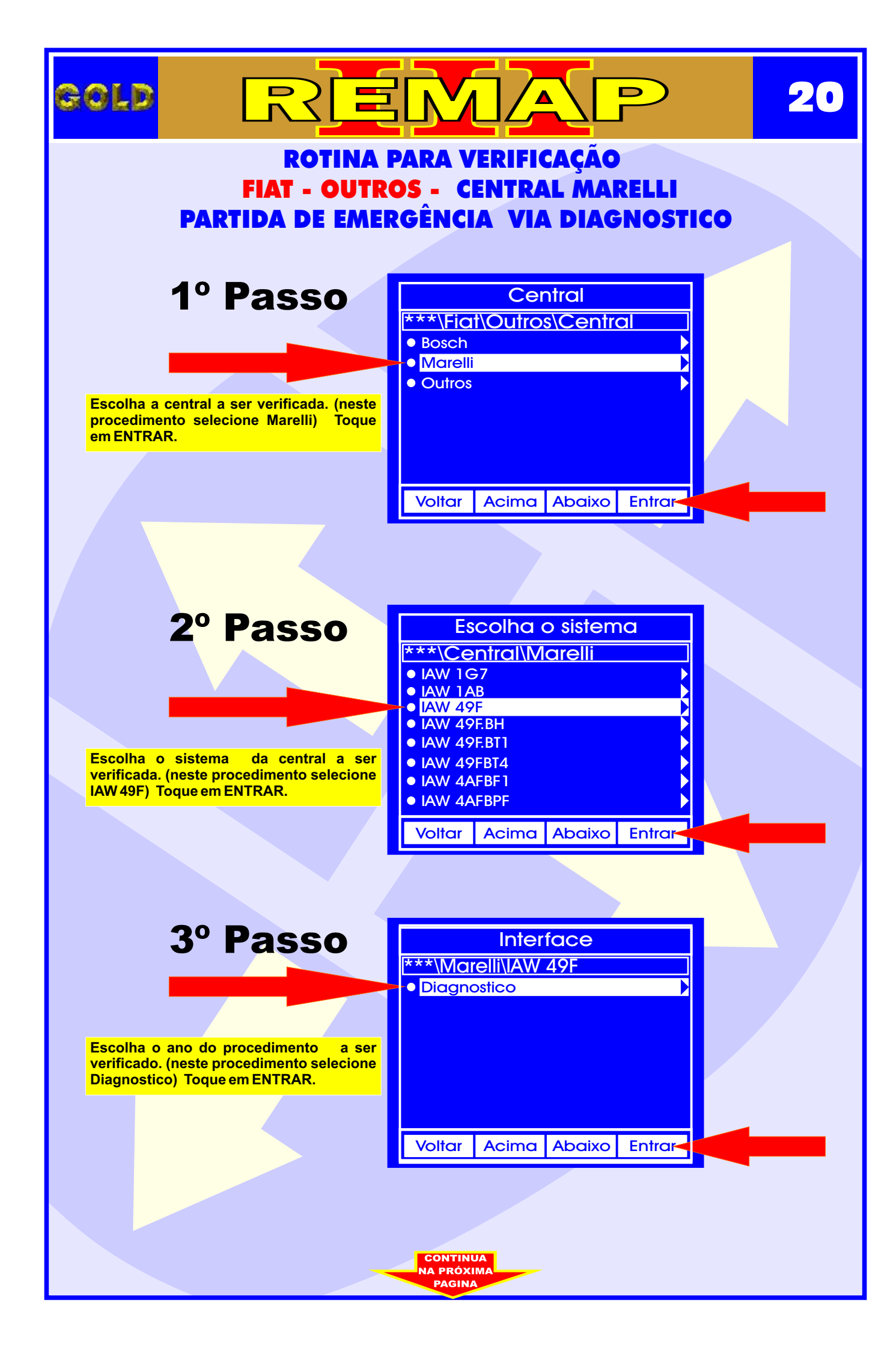

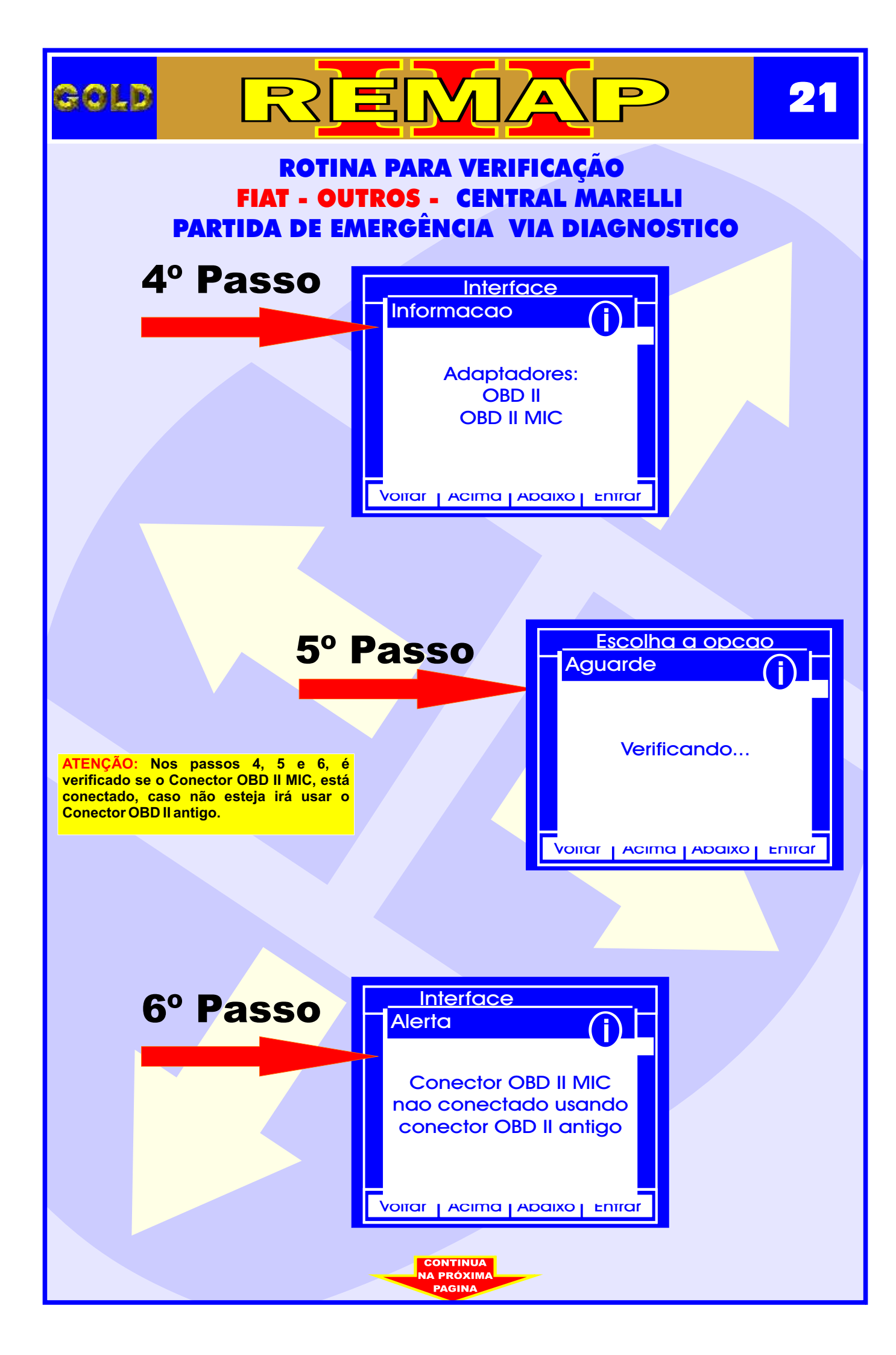

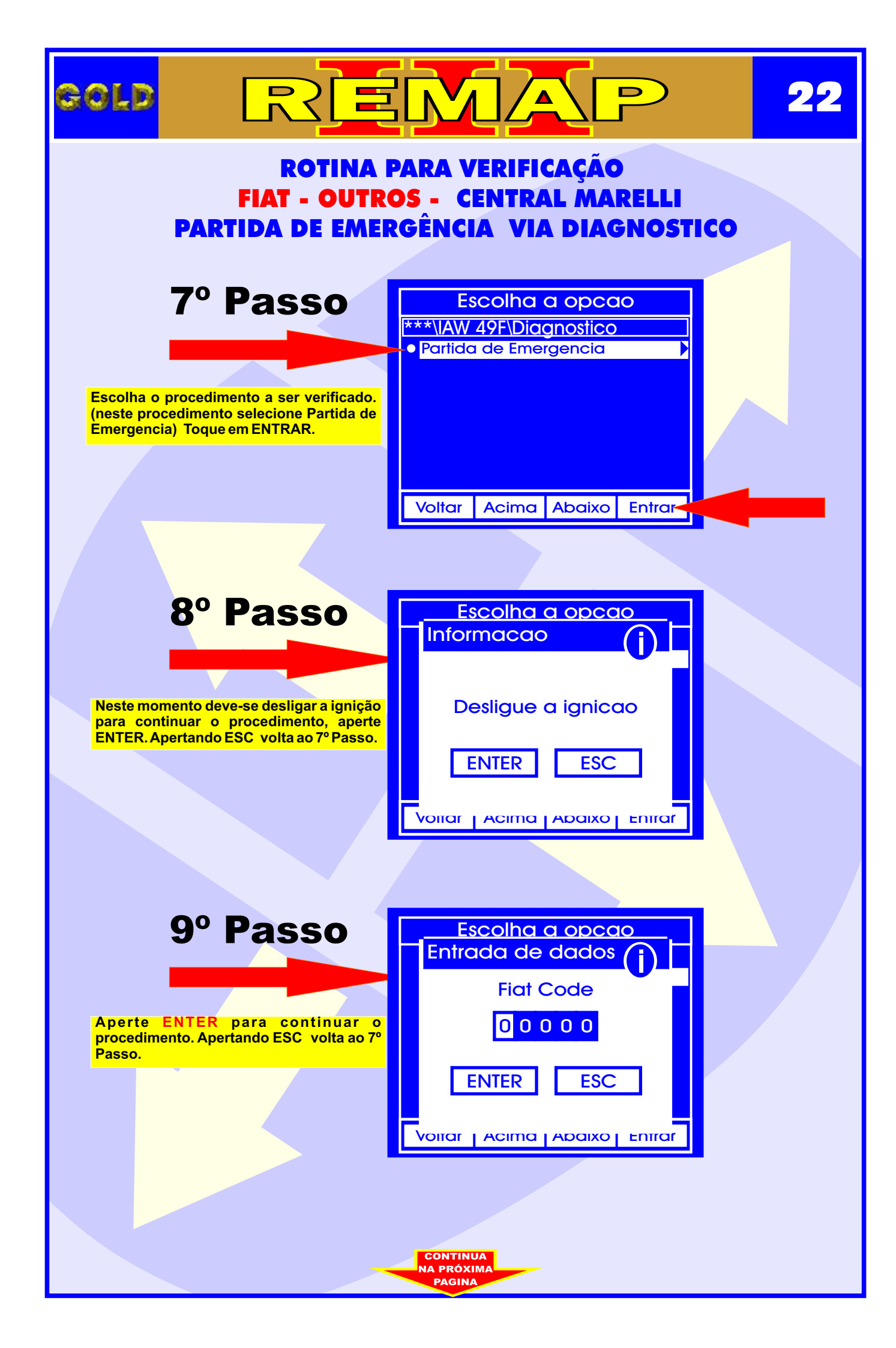

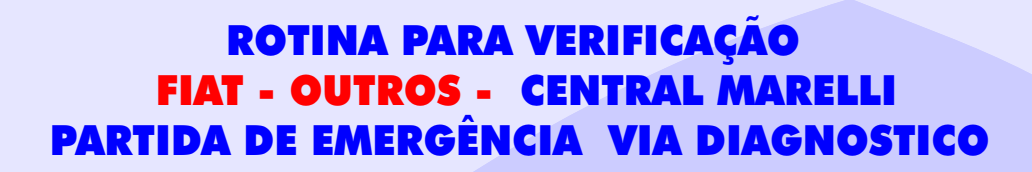

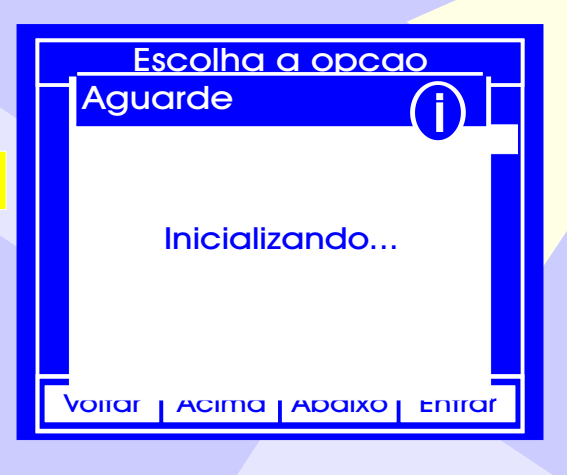

Neste momento está sendo processada a operação.

COL D

Este procedimento é valido para as seguintes Centrais:

IAW 1G7 IAW 1AB IAW 49F IAW 49F.BH IAW 49F.BT1 IAW 49F.BT4 IAW 4AF.BF1 IAW 4AF.BPF IAW 4AF.BPF IAW 4AF.BP2 IAW 4AF.BUN IAW 4AF.BUF IAW 4AF.BUG IAW 4SF IAW 4SF.PC IAW 4SF.PC1 IAW 4SF.PD IAW 59.FB IAW 59.FBPK IAW 59F.BP1 IAW 59F.BP2 IAW 59F.BUN IAW 59F.BUN IAW 5NF

#### **OBSERVAÇÃO:**

Para a Central Magneti Marelli IAW 1G7 o procedimento é feito Via ADF2 + Cabo 1G7.

Para a Central Magneti Marelli IAW 1AB, o procedimento é feito Via ADF2 + Cabo 1AB.

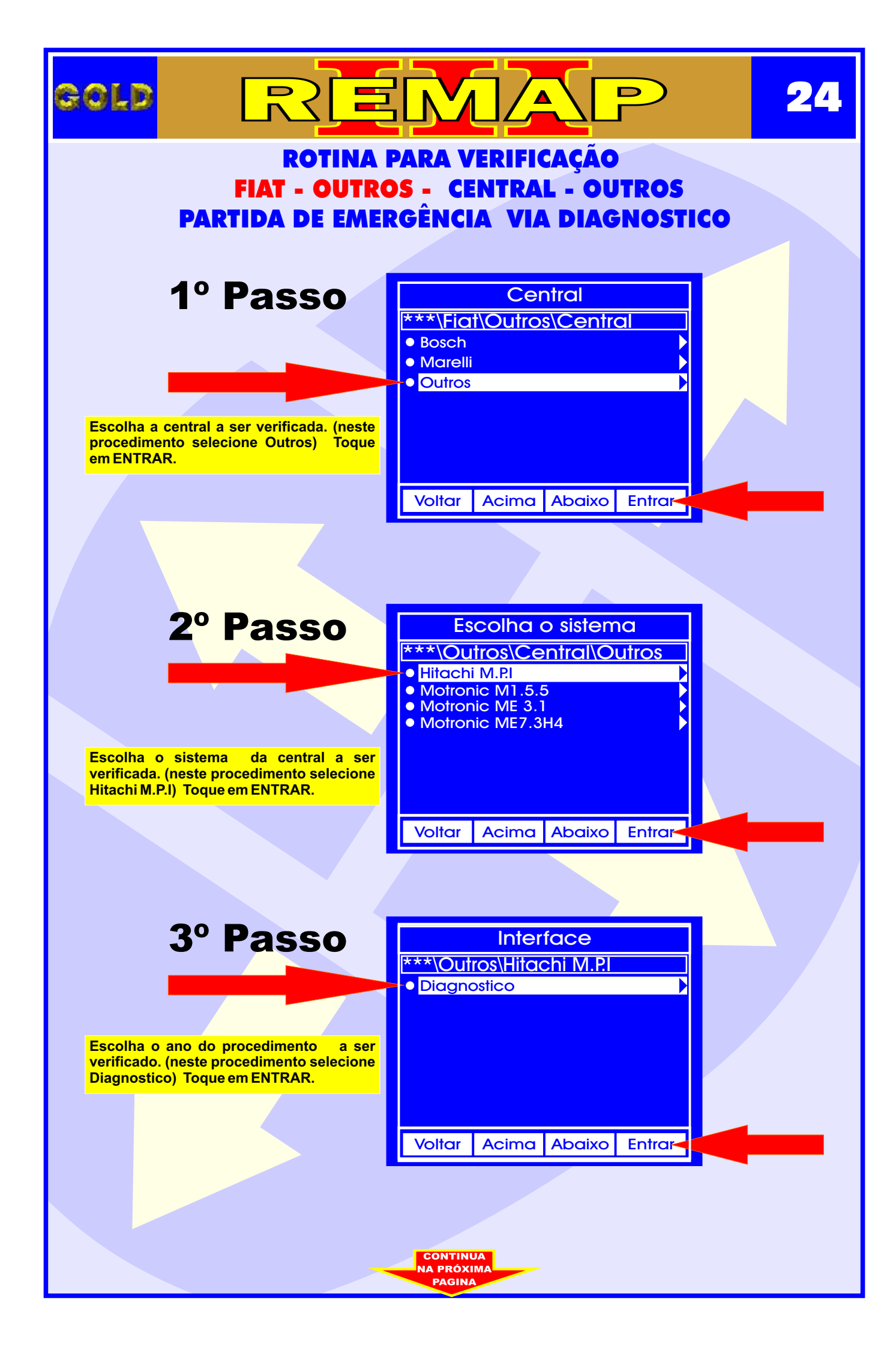

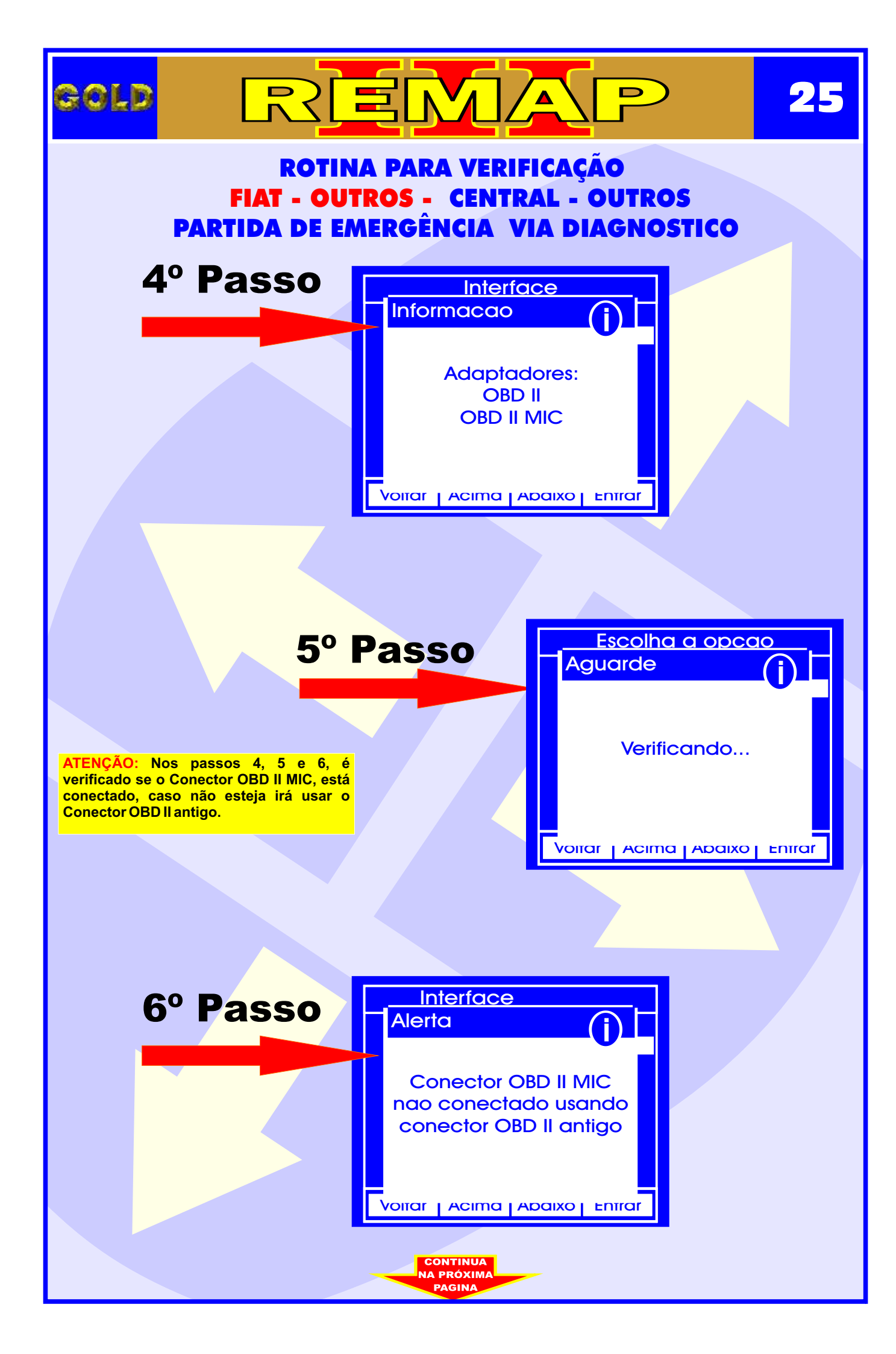

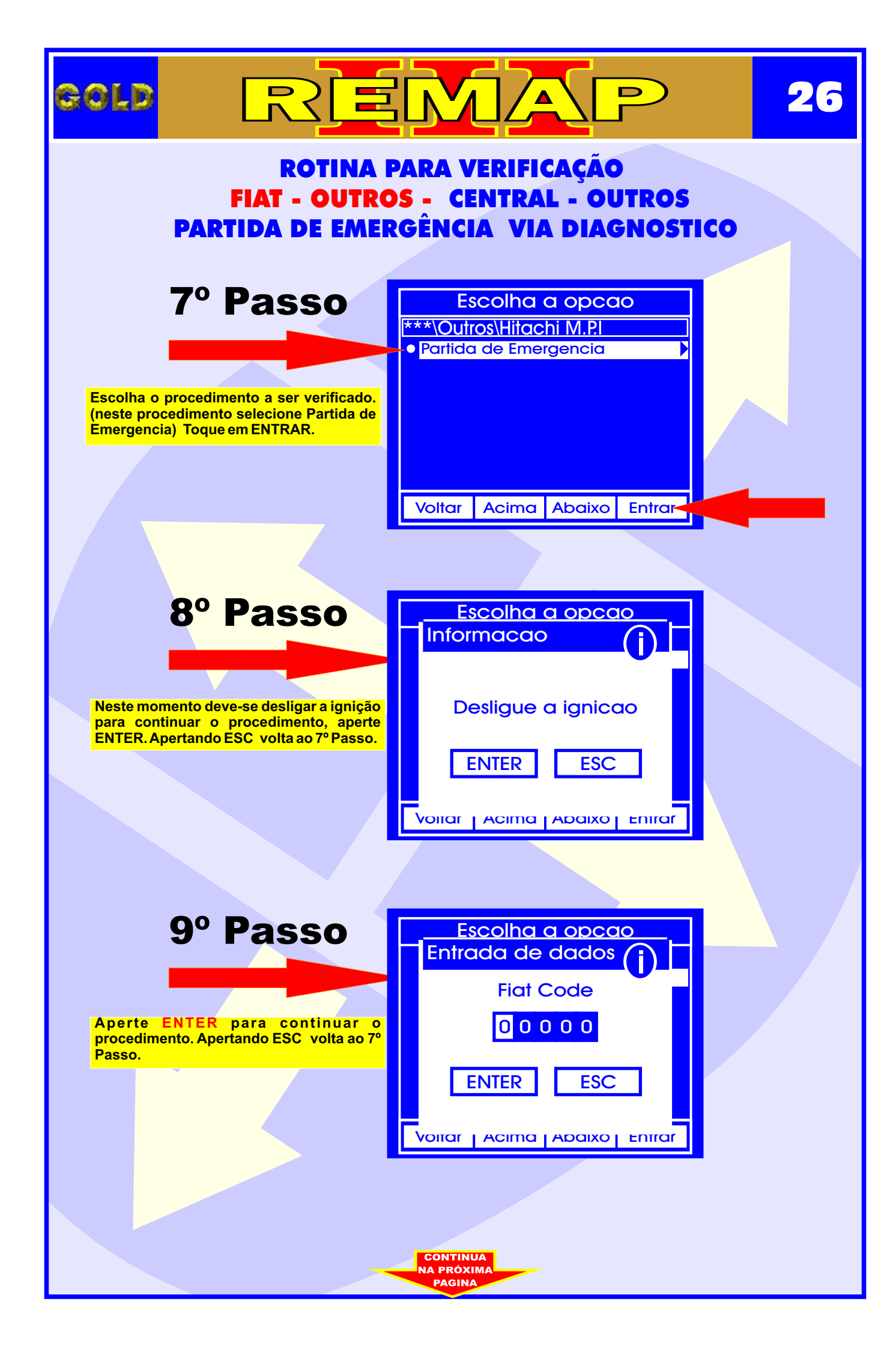

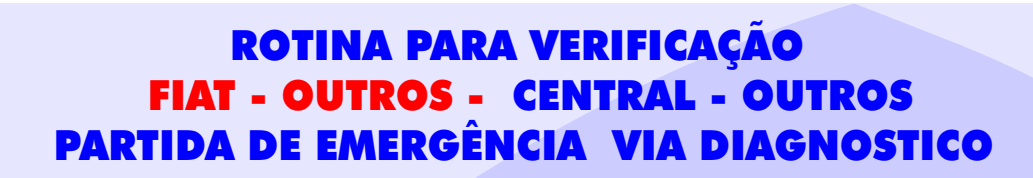

REMAP

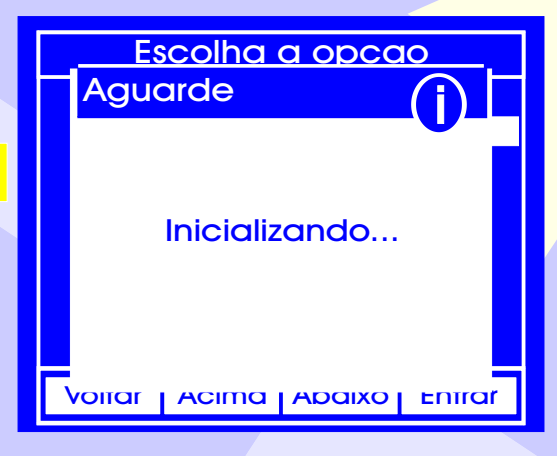

Neste momento está sendo processada a operação.

gold

Este procedimento é valido para as seguintes Centrais:

Hitachi M.P.I Bosch Motronic M1.5.5 Bosch Motronic ME 3.1 Bosch Motronic ME7.3H4

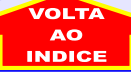

27

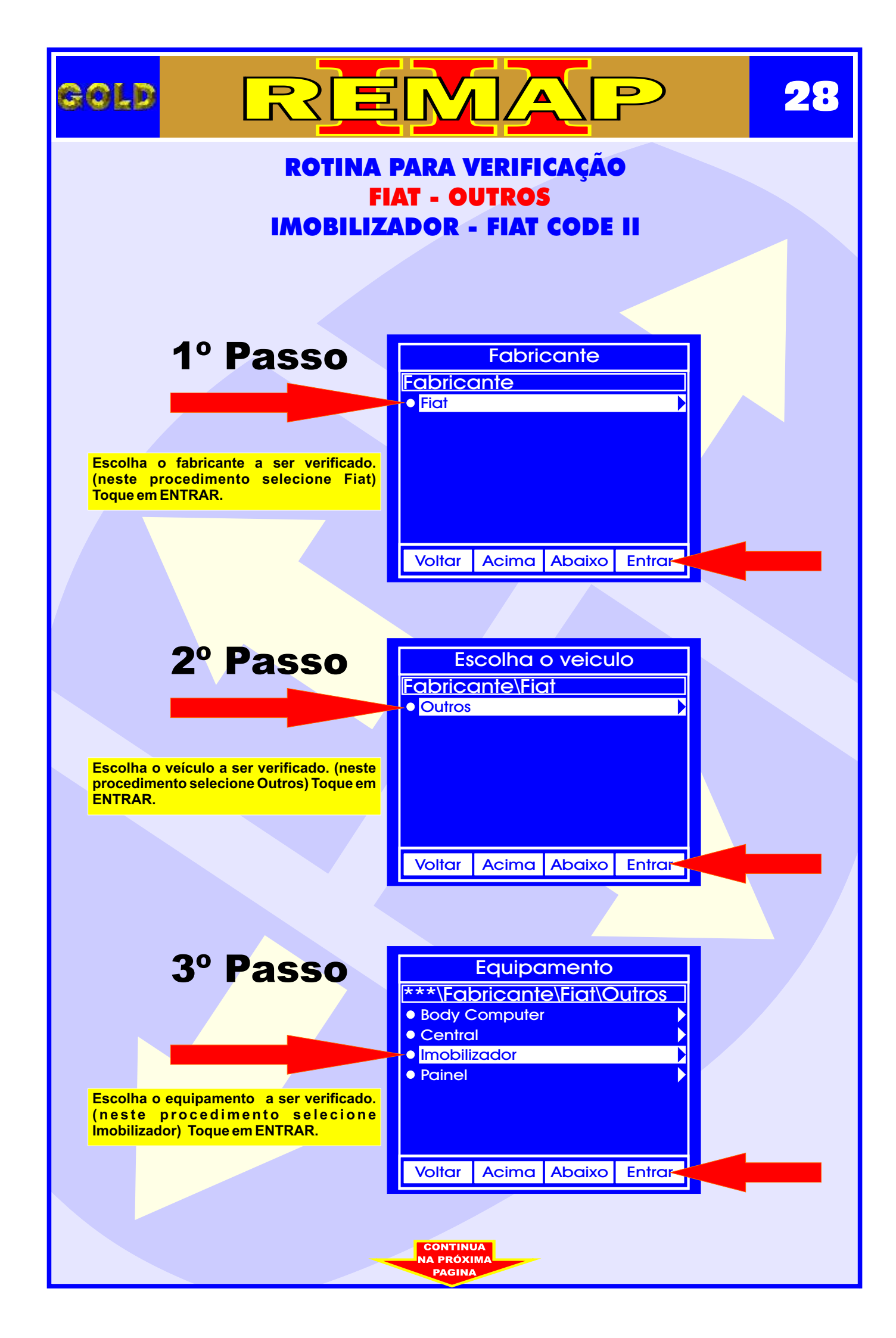

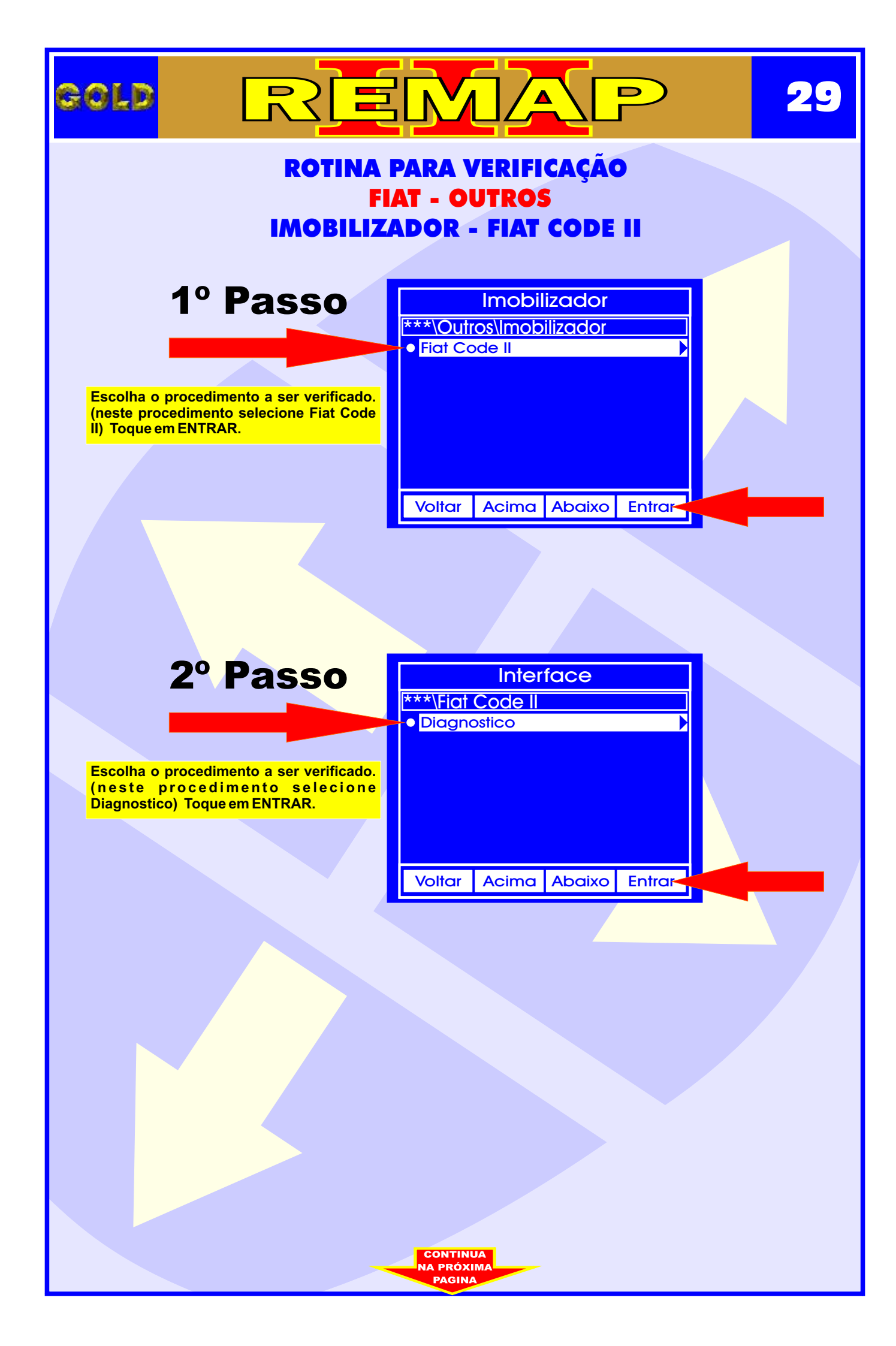

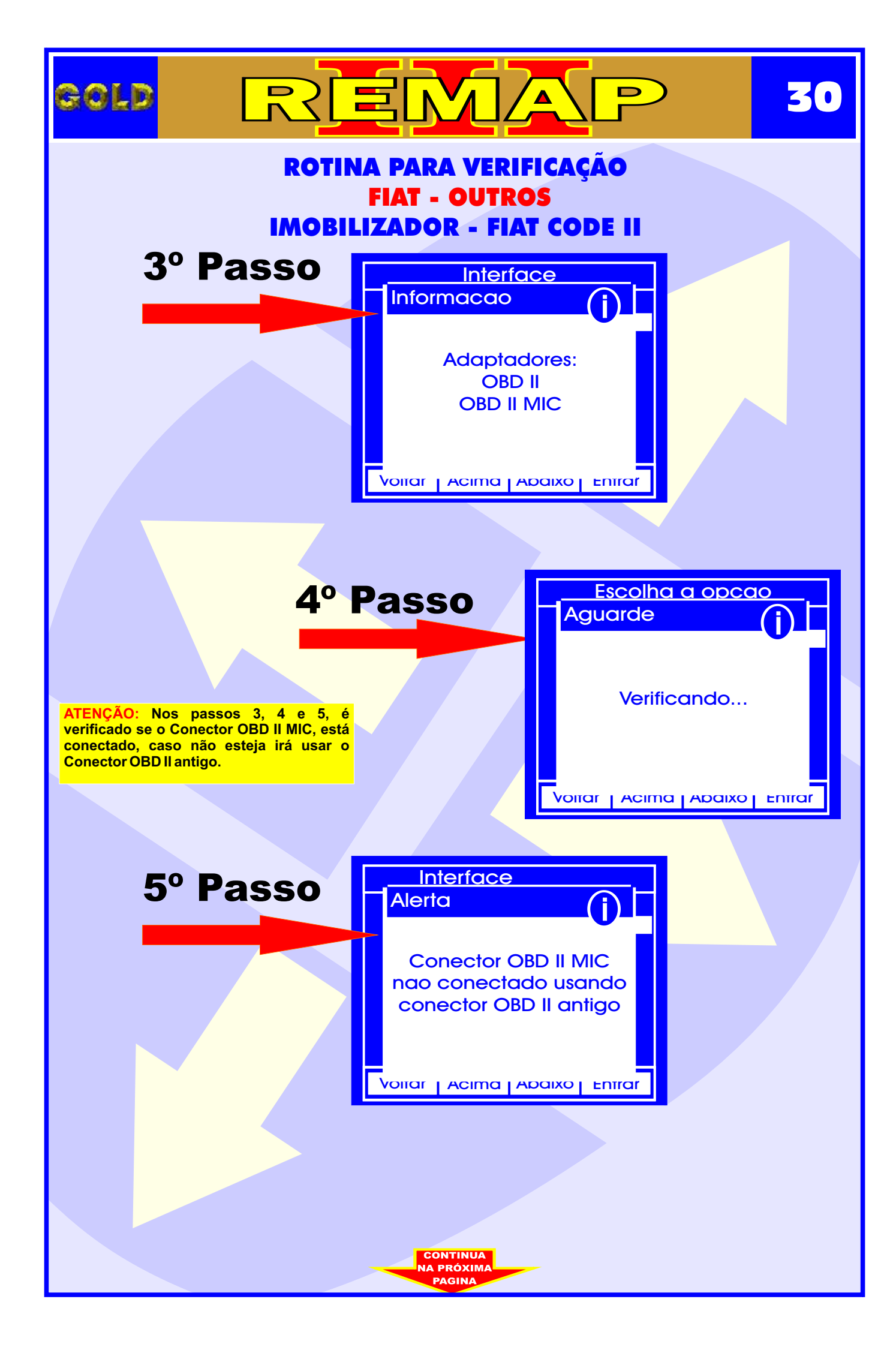

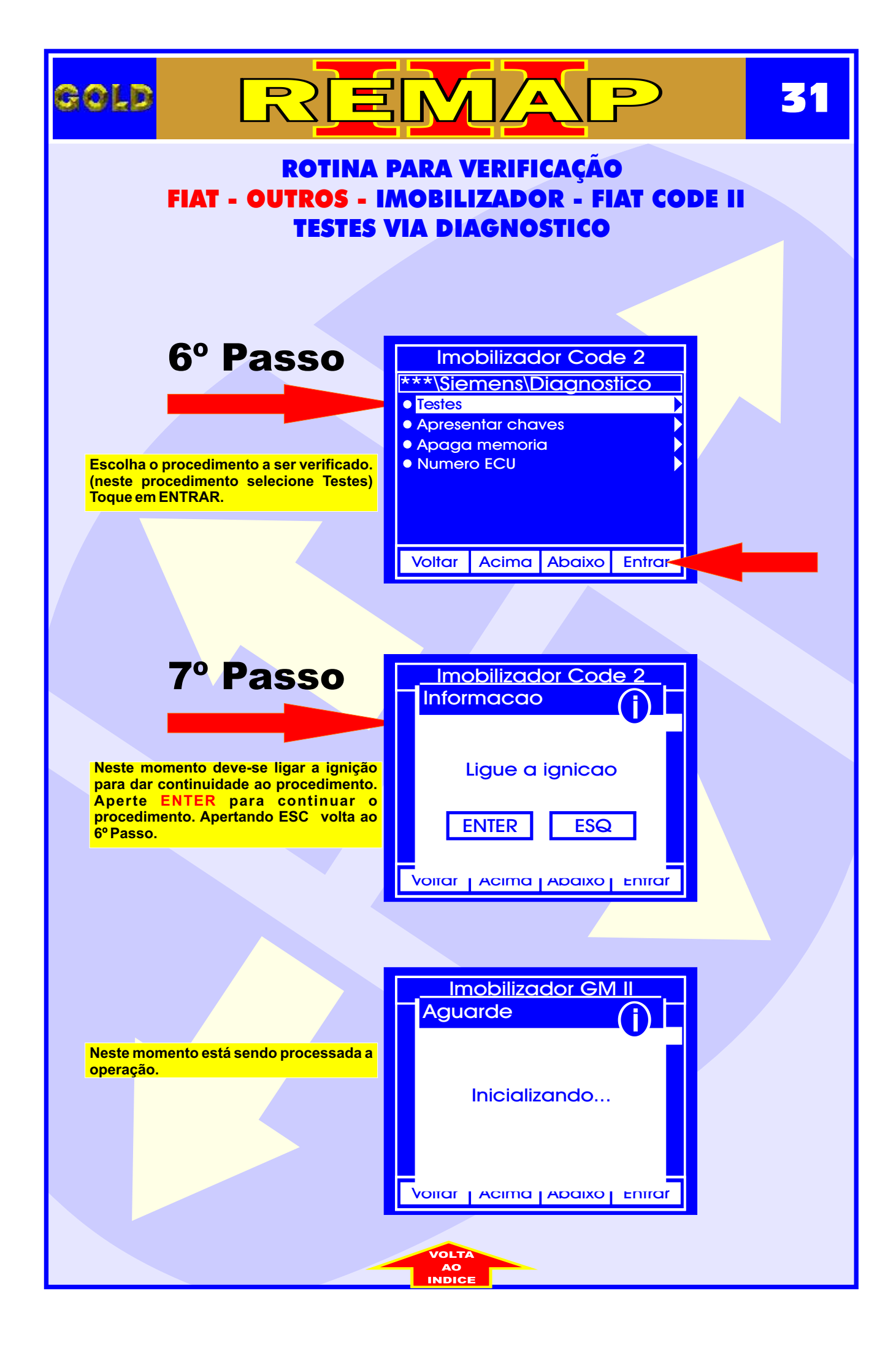

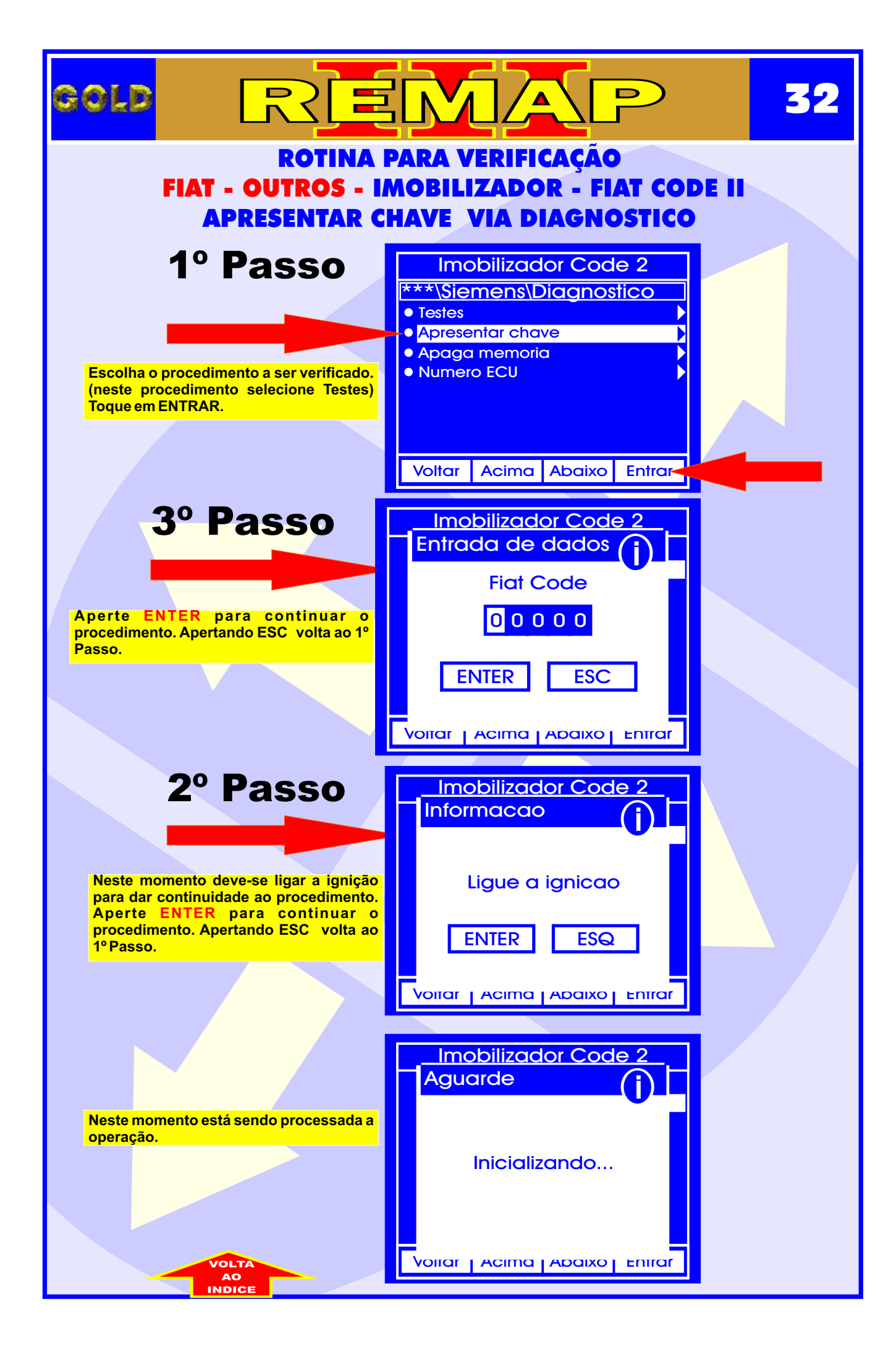

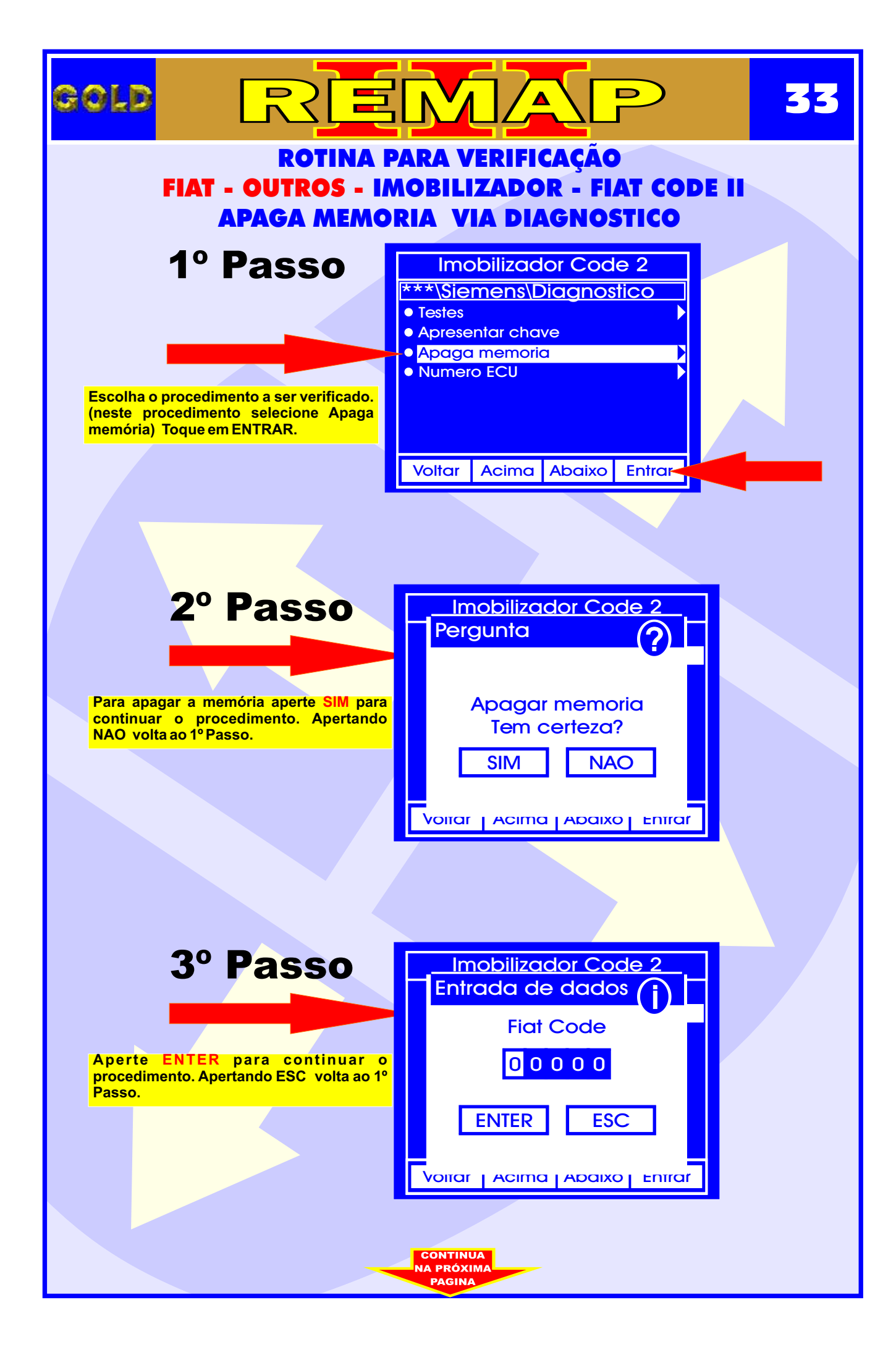

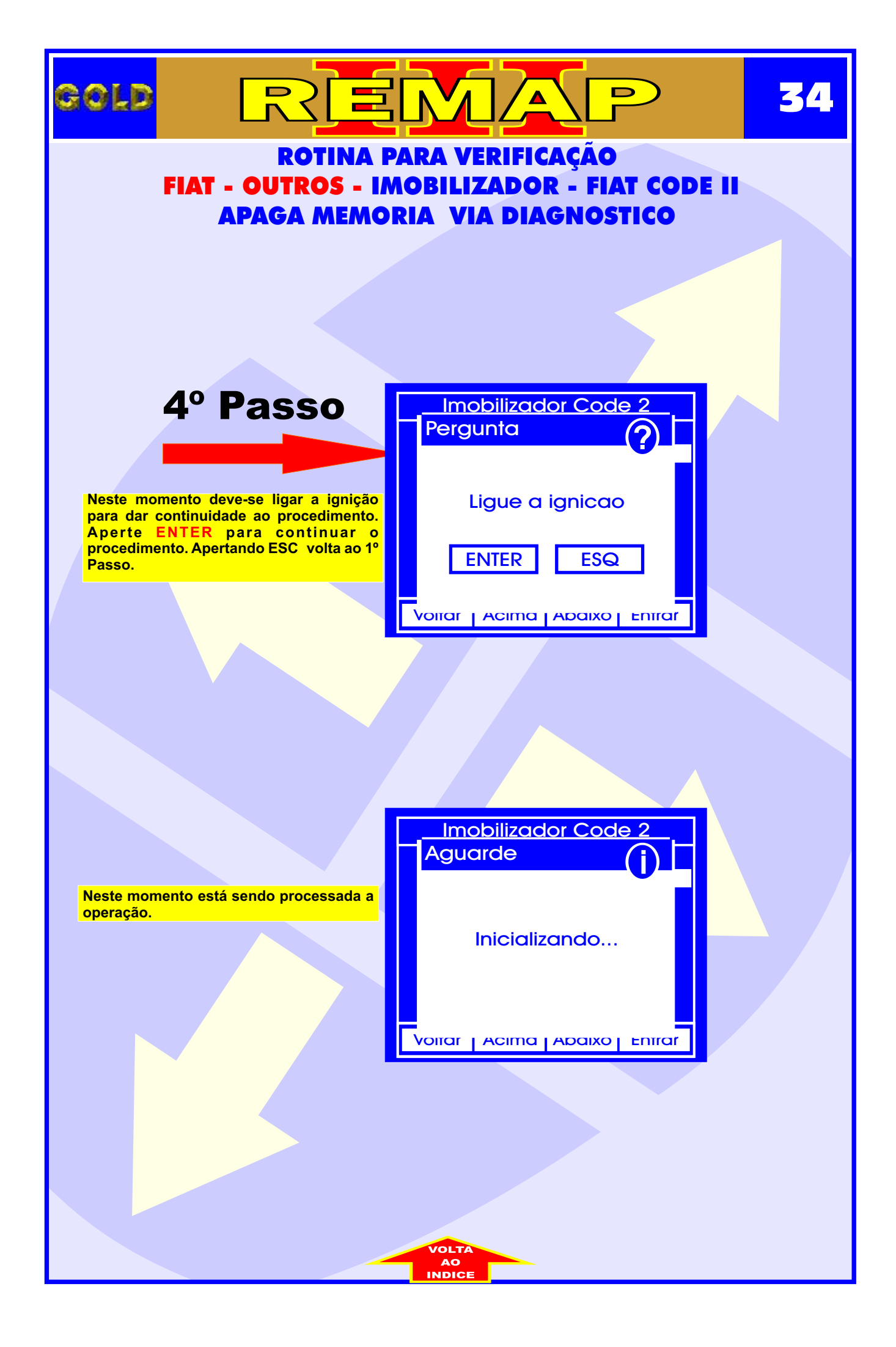

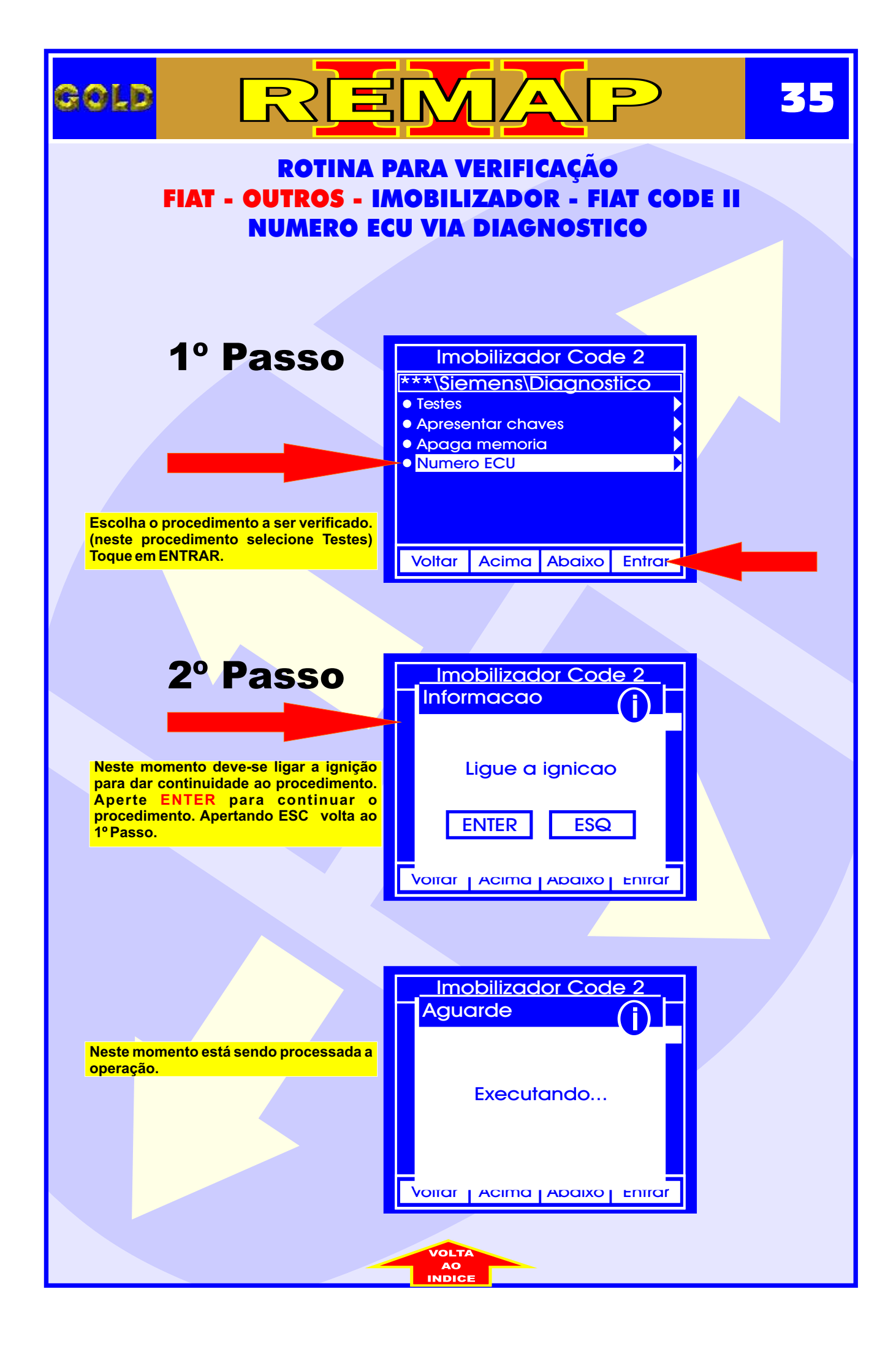

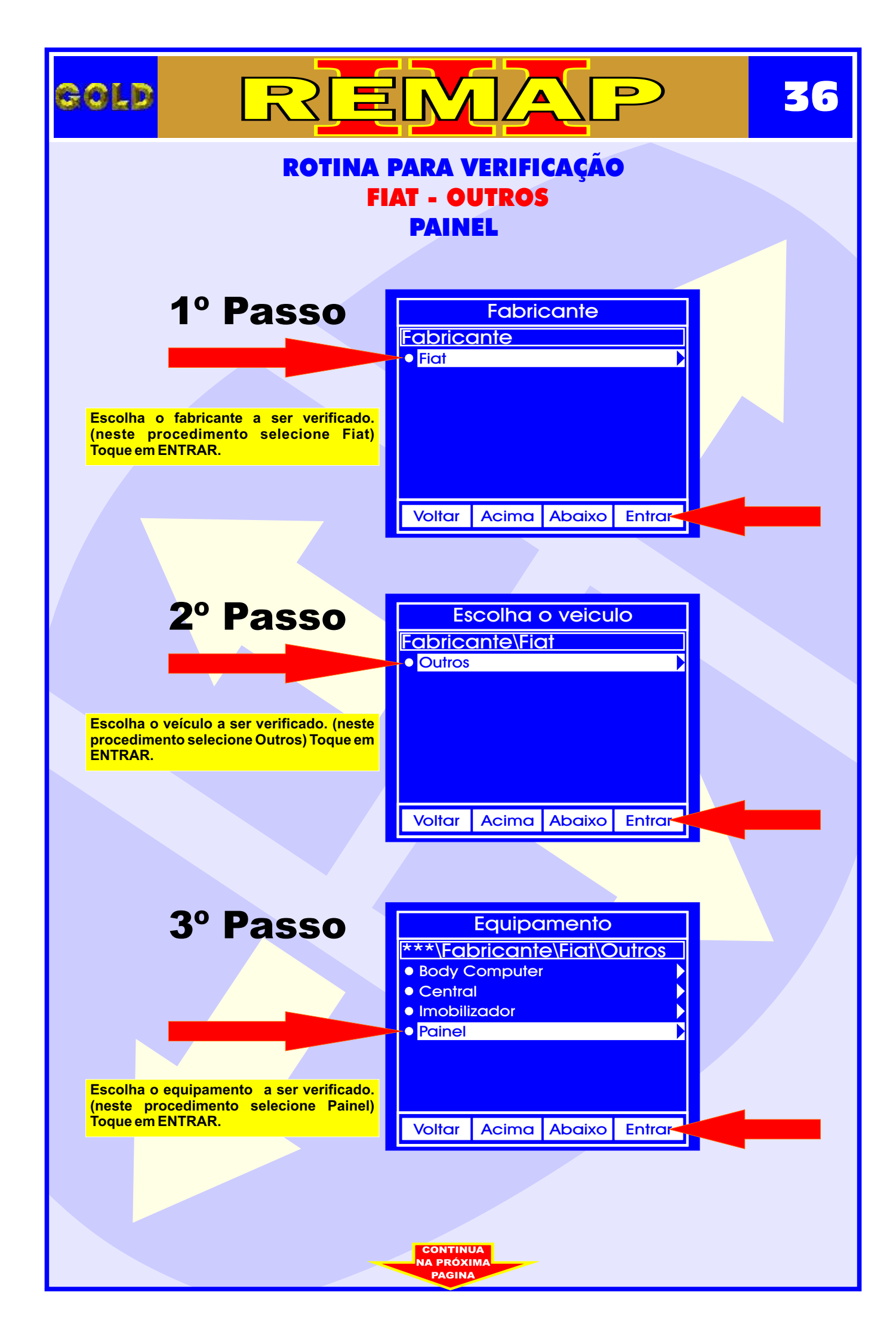

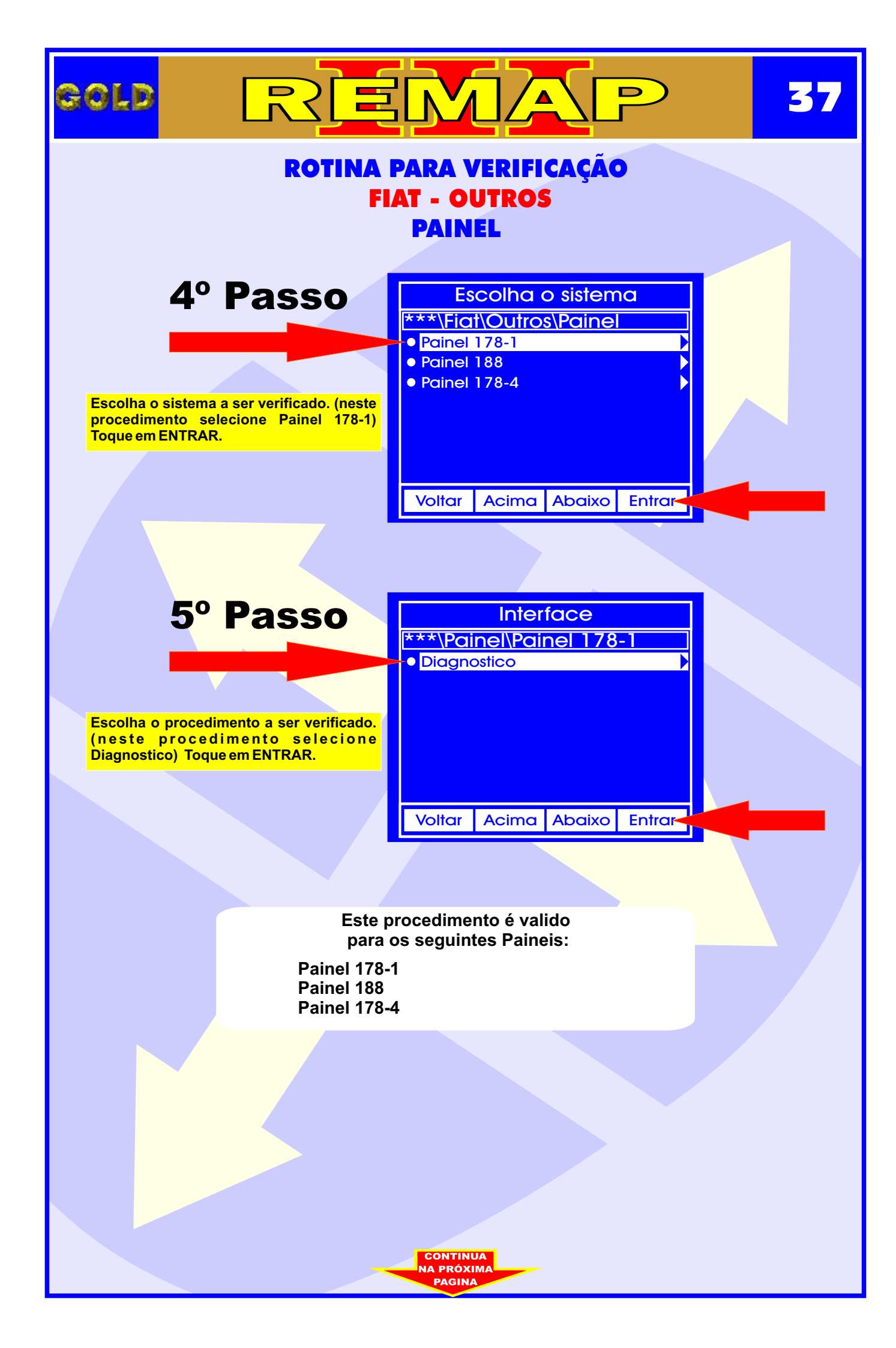

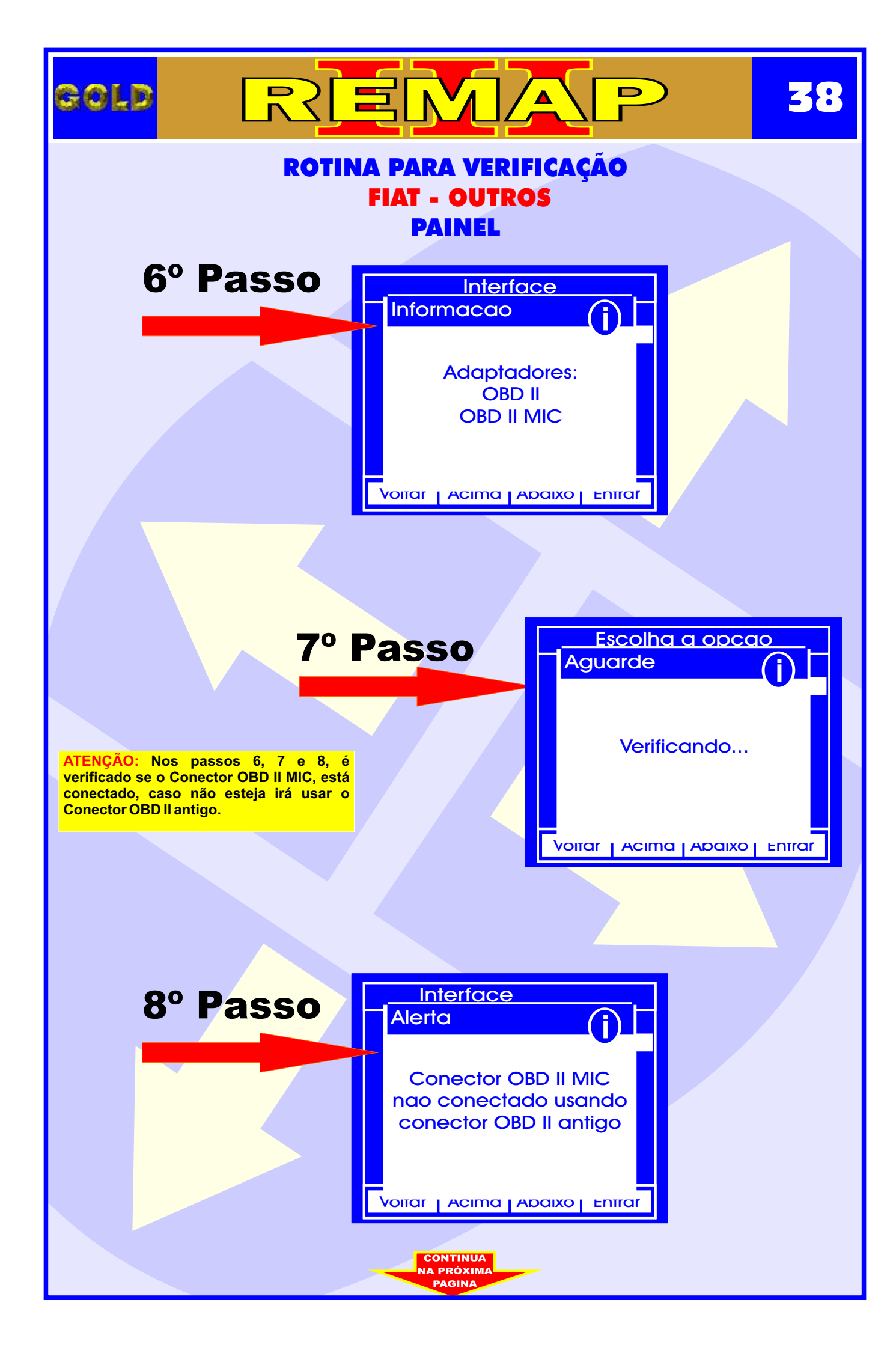

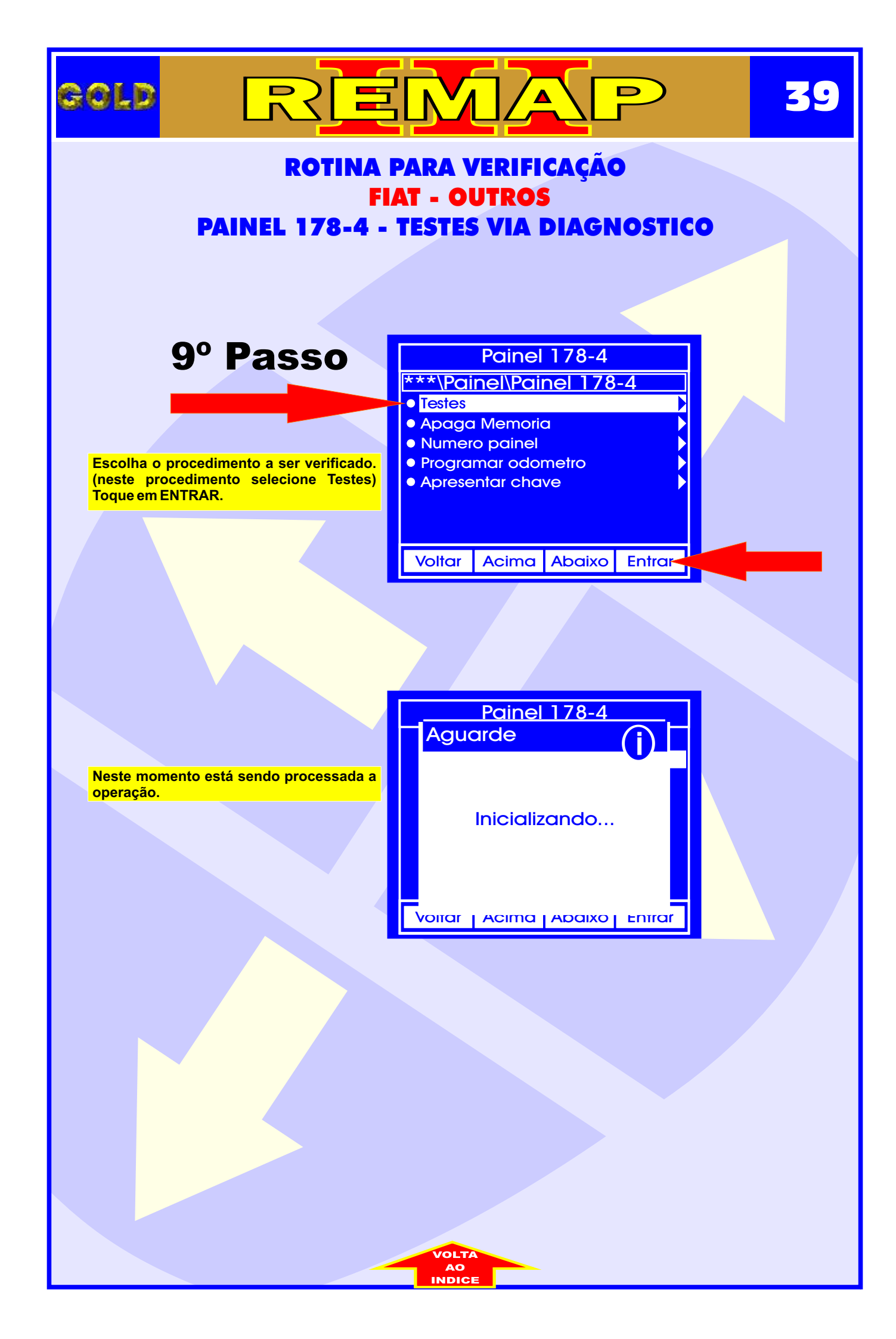

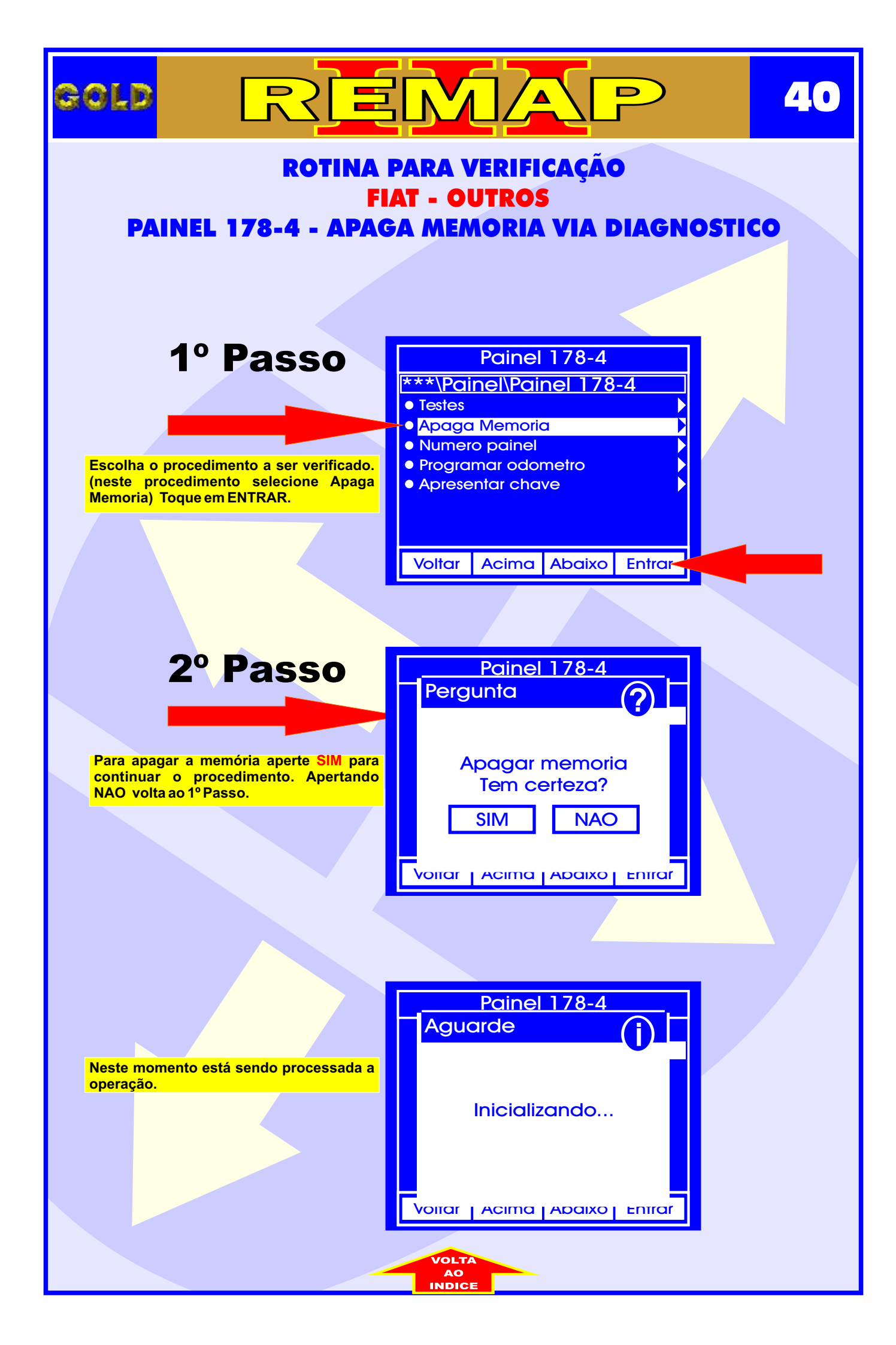

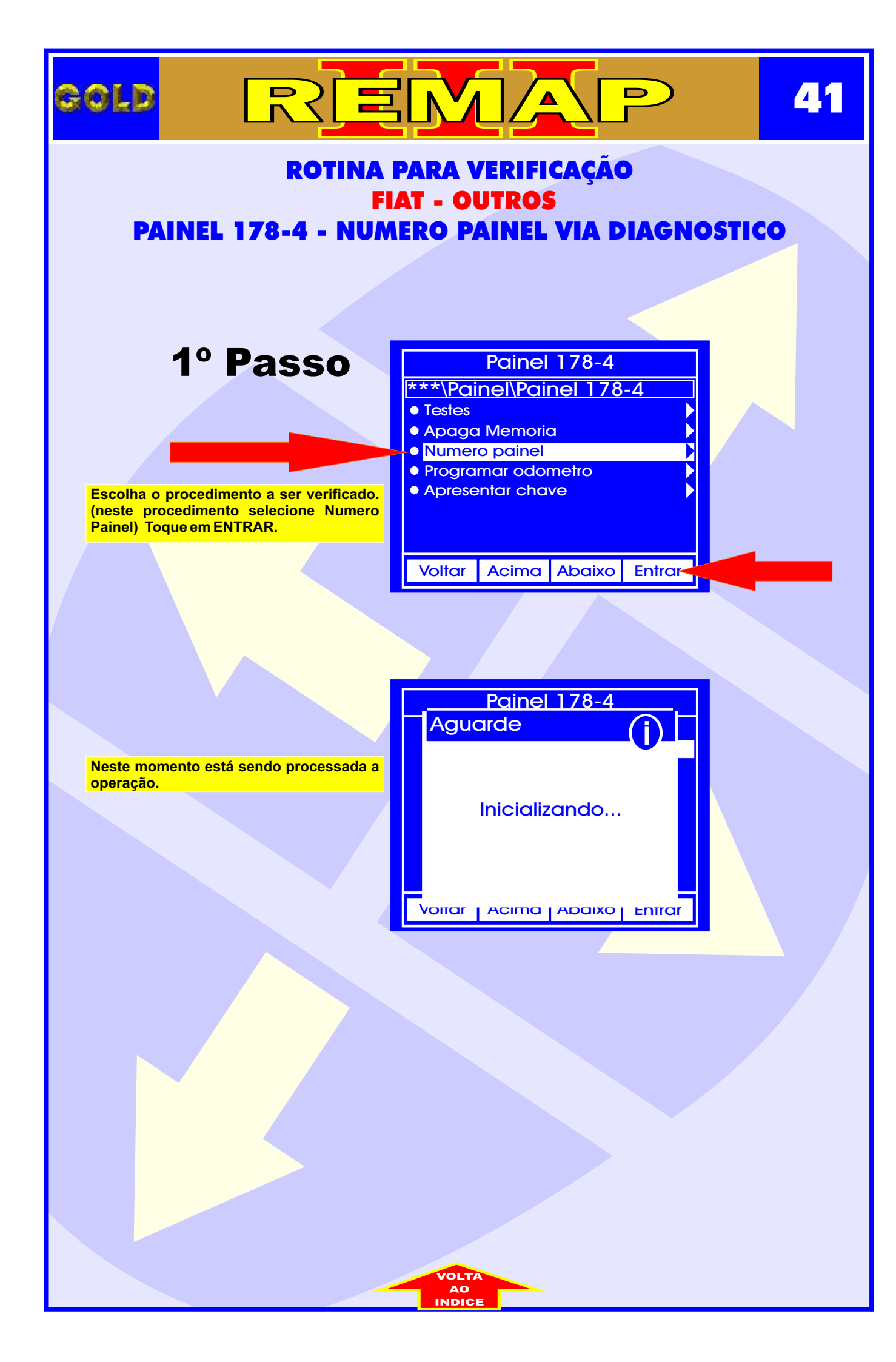

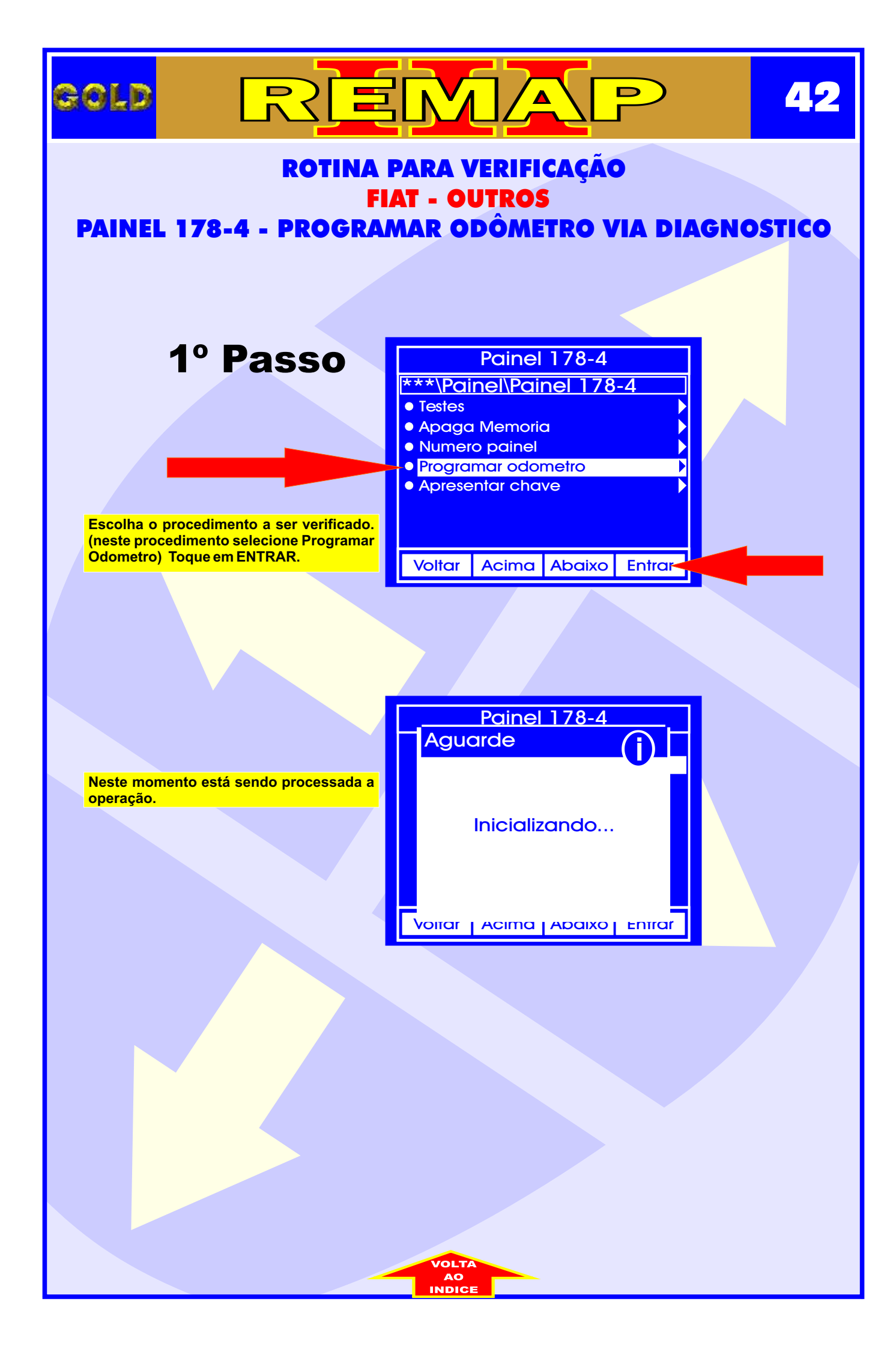

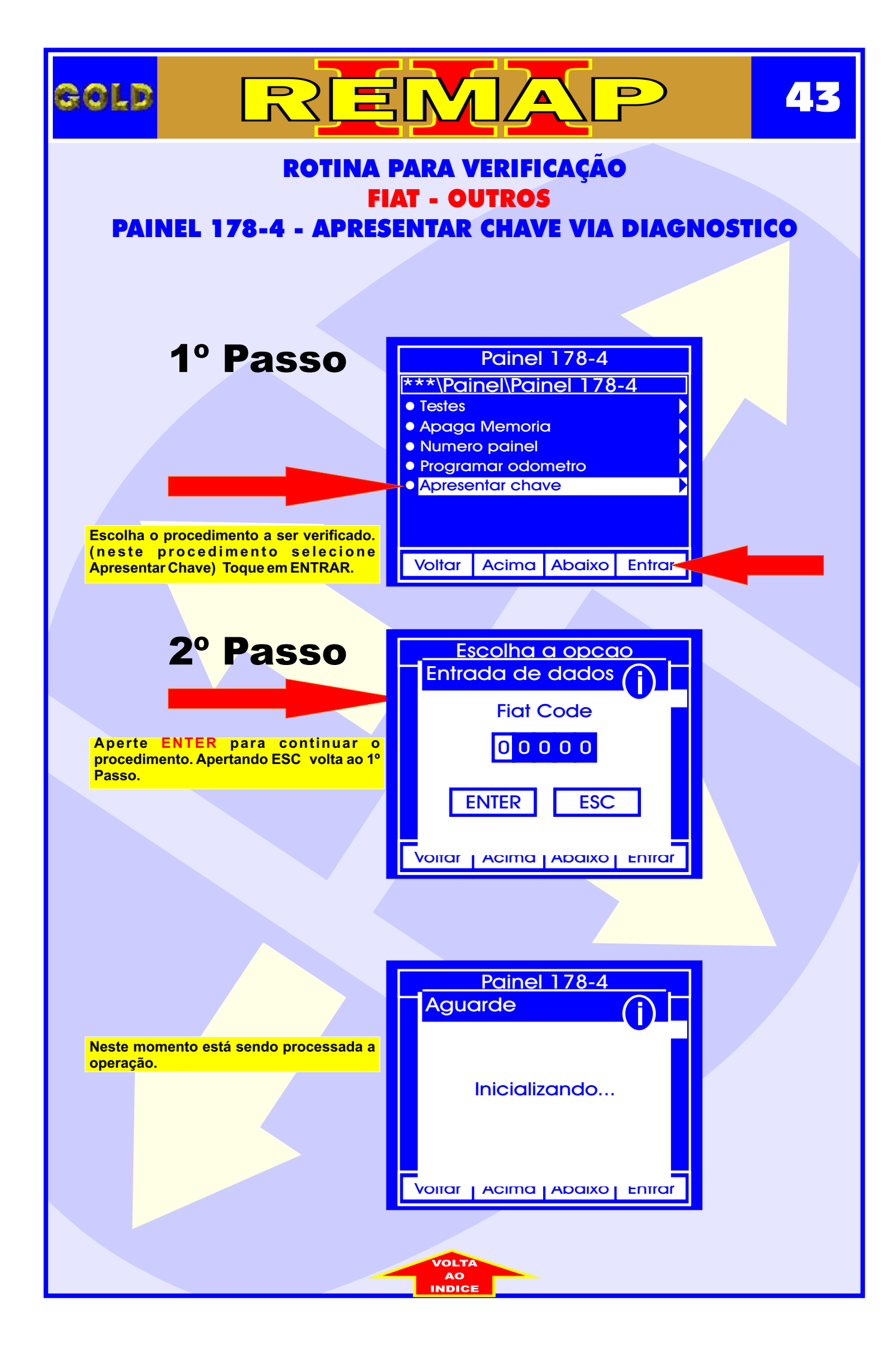